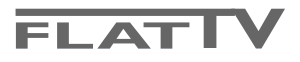

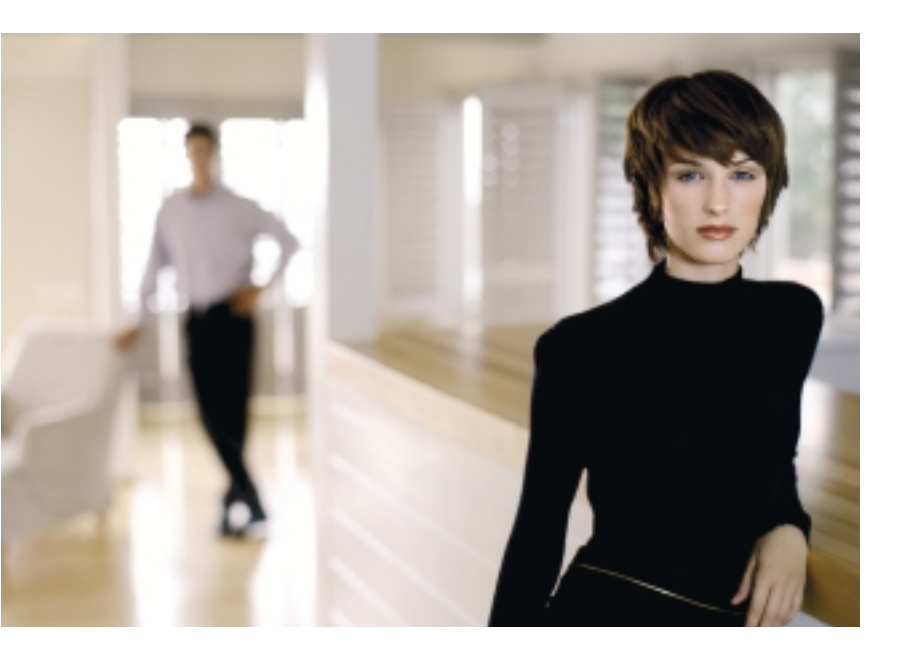

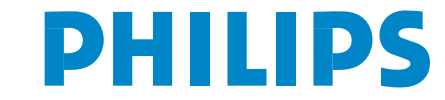

SEE EVERY THING EXPERIENCE EVERY THING

## Potřebujete další pomoc?

Pokud vám tento návod k obsluze nedal odpověď na všechny vaše otázky týkající se obsluhy televizoru Philips, můžete oslovit zákaznické nebo servisní středisko Philips. Další informace získáte v přiloženém informačním materiálu "Word-wide guarantee". Dříve než zavoláte servisní linku Philips, poznamenejte si typ a výrobní číslo televizoru, které najdete na jeho zadní straně nebo na obalu.

Model: 32-37-42PF9986 Product No: .....

## Údržba obrazovky

Viz Tipy, str. 24.

Z důvodu průběžného vylepšování se může obsah tohoto návodu měnit a to bez předcházejícího upozornění.

| àð | Až | dos | lou | ží |
|----|----|-----|-----|----|
|    |    |     |     |    |

Společnost Philips klade veliký důraz na to, aby její výrobky byly šetrné k životnímu prostředí. Váš nový televizor je vyroben z materiálů, které mohou být recyklovány a znovu použity. Poté, co uplyne jeho životnost, specializované firmy jej mohou demontovat, a získat tak materiály, které lze znovu použít, a tak minimalizovat dopady na životní prostředí. Váš televizor obsahuje minimální (tolerovatelné) množství rtuti. Naložte prosím s vaším vyřazeným televizorem tak, jak to požadují předpisy ve vaší zemi.

# POZOR!

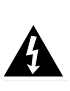

V přístroji je vysoké napětí. Před odejmutím krytu nutno vyjmout vidlici síťového přívodu ze zásuvky.

# easy DONK

EasyLink je systém založený na možnosti jednodotykového ovládáni různých funkcí. Posloupnost akcí může probíhat současně v televizoru a videorekordéru, pokud jsou obě zařízení vybavena funkcí EasyLink a jsou-li spojena kabelem SCART dodaným s vaším videorekordérem.

# Obsah

|                                                                                                    | -    |
|----------------------------------------------------------------------------------------------------|------|
| Přípravy                                                                                                    | 2    |
| Tlačítka na horním panelu TV                                                                                                    | 2    |
| Dálkové ovládání RC4302                                                                                                    | 3    |
| Ρουζίναη μερι                                                                                                    | 5    |
| Instalaco                                                                                                    | 5    |
|                                                                                                    |      |
|                                                                                                    |      |
| Okiadani I v programu                                                                                                    |      |
| Automatické ukládání                                                                                                    | 6    |
| Manuální ukládání                                                                                                    | 6    |
| Pojmenovávání TV kanálů                                                                                                    | 7    |
| Přeskupení programů                                                                                                    | 7    |
| Volba oblíbených TV stanic                                                                                                    | 7    |
| Konfigurace přístroje                                                                                                    | 8    |
| Základní menu                                                                                                    | 8    |
| Menu Zdroj                                                                                                    | 10   |
| Manu Dakadán                                                                                                    | 10   |
|                                                                                                    | 10   |
| Menu Demo (Ukazky)                                                                                                    | . 10 |
| Menu I V                                                                                                    |      |
| Obraz                                                                                                    | 11   |
| Active control (Aktivní ovládání)                                                                                                    | 12   |
| Zvuk                                                                                                    | 12   |
| Ambilight                                                                                                    | 12   |
| Menu Funkce                                                                                                    | 13   |
| Duální obrazovka / PIP / Multipip                                                                                                    | . 14 |
| Průvodce nevTView / Teletevt                                                                                                    | 15   |
|                                                                                                    | . 13 |
| Bring dei neu TVieu                                                                                                    | 12   |
|                                                                                                    | 10   |
| Obraz/Pruvodce nex i view - leletext                                                                                                    | 10   |
| Pruvodce leletextem                                                                                                    | 16   |
| Zakladni funkce                                                                                                    |      |
| Ziskávání a aktualizace informaci nex I View                                                                                                    | 17   |
| Teletext                                                                                                    | . 18 |
| Zapnutí a vypnutí teletextu                                                                                                    | 18   |
| Výběr teletextové stránky                                                                                                    | 18   |
| Naposledy zvolené teletextové stránky                                                                                                    | 18   |
| Výběr indexové stránky teletextu                                                                                                    | 18   |
| Výběr podstránek                                                                                                    | 18   |
| Źvětšení teletextové stránky                                                                                                    | 18   |
| Obraz/Teletext                                                                                                    | 18   |
| Hypertext                                                                                                    | 18   |
| Menu teletextu                                                                                                    | 19   |
| Přincioní ovtorních zařízoní                                                                                                    | 20   |
|                                                                                                    | . 20 |
| $\lim_{t \to \infty} \left( \exp\left( \frac{1}{2} \exp\left( \frac{1}{2} \exp\left($ | 20   |
| Jina zarizeni (satelitni prijimac, dekoder, DVD, nerni konzole,                                                                                                    | ~~   |
| atd.)                                                                                                    | 20   |
| Celni konektory                                                                                                    | 21   |
| Multikanálový Surround receiver                                                                                                    | 21   |
| Přídavný subwoofer                                                                                                    | 21   |
| Zesilovač Cinema Link Surround                                                                                                    | 21   |
| Připojte osobní počítač                                                                                                    | 22   |
| Výběr externího zařízení                                                                                                    | 22   |
| Rekordér nebo DVD přehrávač s funkcí Easy Link                                                                                                    | 22   |
| Nahrávání na rekordéru s funkcí EasyLink                                                                                                    | . 22 |
| Tlačítka pro ovládání externích zařízení                                                                                                    | . 23 |
| Tipy                                                                                                    | . 24 |
|                                                                                                    |      |

NXT<sup>®</sup> is a trademark of New Transducers Limited

# Přípravy

## Instrukce pro montáž na zeď / Podstavec na stůl

V závislosti na typu vámi zakoupeného televizoru je přibalen buď držák na zeď a/nebo podstavec na stůl. Montáž přibaleného podstavce a/nebo držáku na zeď je popsána na samostatném přiloženém letáku. Dbejte na to, aby byl držák na zeď pevně uchycen tak, aby splňoval bezpečnostní normy. Hmotnost televizoru (bez obalu) je přibližně 20 kg (32PF9986); 27 kg (37PF9986); 35 kg (42PF9986).

Poznámka: Další podstavce (nejsou přibaleny) lze zakoupit jako volitelné příslušenství. Kontaktujte vašeho prodejce.

Pelevizor můžete umístit nebo zavěsit na libovolné místo, ale dbejte na to, aby vzduch mohl volně proudit ventilačními otvory. Neinstalujte jej do uzavřených prostor, např. do knihoven nebo na podobná místa.

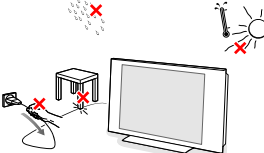

Chcete-li zabránit vzniku nebezpečných situací, nepokládejte na přístroj nebo do jeho blízkosti žádné zapálené předměty (např. svíčky). Nevystavujte přístroj teplu, přímému slunečnímu svitu, dešti a vlhkosti. Chraňte přístroj před kapající a stříkající vodou, nepokládejte na něj předměty naplněné vodou, např. vázy.

Zasuňte zástrčku antény do zásuvky ¬¬ na spodní části přístroje. Kvalitu obrazu můžete zlepšit použitím dodaného anténního kabelu s omezeným šumem.

# Tlačítka na horním panelu TV

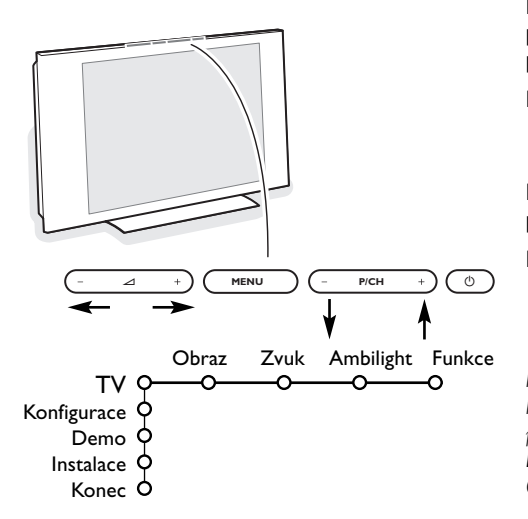

- Chcete-li připojit váš počítač, viz strana 22 Chcete-li připojit další externí zařízení, viz str. 20. Pokud vlastníte Cinema Link kombinaci (Cinema Link Audio receiver a/nebo Cinema Link videorekordér a/nebo DVD přehrávač), viz samostatný přiložený návod, str. 27. Pro dosažení optimálních výsledků použijte pouze přibalené anténní kabely mezi TV a videorekordérem a mezi videorekordérem a anténním konektorem.
- Zapojte dodávaný síťový kabel na spodní stranu televizoru a druhým koncem do síťové zásuvky na stěnē. Siťový přívod - Poškození síťového přívodu může způsobit požár nebo úraz elektrickým proudem, proto nikdy nepokládejte těžké předměty na přívod.
- O Dálkové ovládání: Vložte dvě dodané baterie (typ R6-1,5 V).

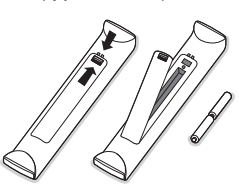

Dodané baterie neobsahují těžké kovy, rtuť ani kadmium. Přesto je v mnoha zemích zakázáno vkládat je do odpadu. Informujte se na místní předpis, vztahující se ke sběru použitých baterií.

Zapněte televizor: Stiskněte hlavní vypínač () na horním panelu vašeho televizoru. Indikátor na čelním panelu TV se rozsvítí a obrazovka se zapne. Pokud je televizor ve stavu Standby (pohotovostní stav) (červený indikátor), stiskněte tlačítka -P+ nebo () na dálkovém ovládání.

Pokud by se vám dálkové ovládání ztratilo nebo poškodilo, některé základní operace můžete přesto provádět pomocí tlačítek na horním panelu TV.

Pomocí:

- tlačítek ⊿ či + nastavíte hlasitost;
- tlačítek -P/CH+ zvolíte TV kanály nebo zdroje signálu

Pomocí tlačítka **MENU** vyvoláte hlavní menu i bez použití dálkového ovladače.

Pomocí :

- tlačítek ∠ a +, P/CH- a P/CH+ označíte položky v menu (v uvedeném směru)
- tlačítka MENU potvrzujete výběr.

Poznámka:

Pokud aktivujete menu pomocí tlačítka **MENU** na horním panelu TV, můžete opustit menu pouze pomocí položky **Konec**.

Označte položku Konec a stiskněte tlačítko MENU.

# Dálkové ovládání RC4302

Poznámka: U většiny tlačítek platí, že když stisknete tlačítko poprvé, aktivuje se příslušná funkce. Dalším stisknutím pak funkci vypnete. Pokud tlačítko obsahuje více voleb, zobrazí se malý seznam.

Opakovaným stiskem tlačítka vyberte další položku v seznamu. Seznam automaticky zmizí po 6 sekundách nebo tehdy, pokud stisknete tlačítko **OK**.

Poznámka: V režimu DVI jsou dostupná pouze některá tlačítka.

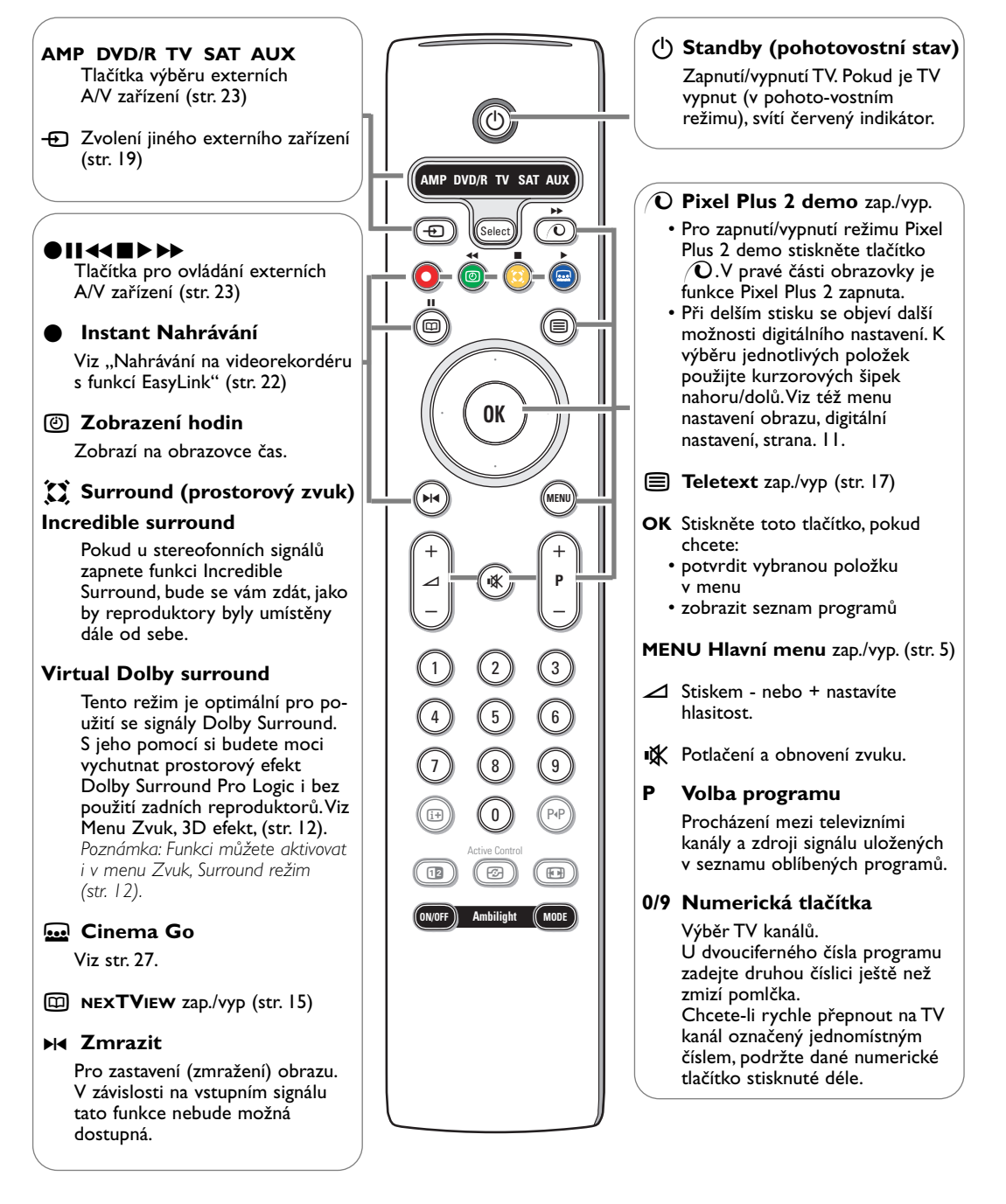

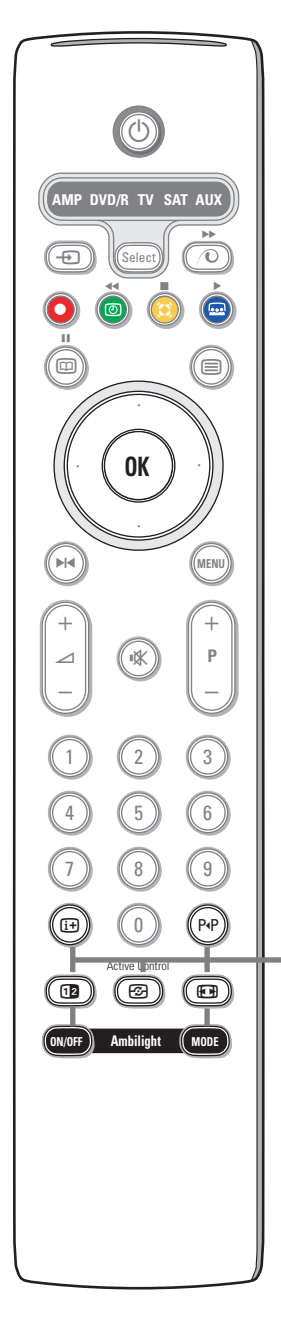

# i+ Informace na obrazovce

Stiskněte pro zobrazení informací o vybraném televizním kanálu (pokud jsou dostupné) a vysílaném programu.

## Informace o menu/dálkovém ovládání

Pokud máte zobrazeno menu stiskněte [i+] pro informaci o vybrané položce. Pokud je zobrazeno menu info stiskněte jakékoliv tlačítko (kromě tlačítka **MENU** nebo tlačítek čísel) pro zobrazení remote control info. Implicitní funkce stisknutého tlačítka nebude vykonána.

# PAP Smart surf / Témata NEXTVIEW

Pomocí tohoto tlačítka můžete snadno přepínat mezi 2 až 9 různými TV kanály nebo zdroji signálu. Pokud je vysílán signál NEXTVIEW s definovanými tématy, můžete rychle zvolit požadovaný TV kanál (viz kapitola Základní menu, Smart surf, str. 8).

Pro vypnutí údajů Smart surf stiskněte OK nebo počkejte, až údaje zmizí.

12 Duální obrazovka / PIP / Multipip Viz strany 8 a 14.

# Active control (Aktivní ovládání) viz str. 11.

## 🕞 Formát obrazu

Opakovaným stiskem tohoto tlačítka či použitím horního/dolního kurzorového tlačítka můžete vybrat některý z následujících obrazových formátů: Automatický formát, Superzoom (zvětšený obraz), 4:3, Rozšířený obraz 14:9 nebo 16:9, Zvětšení titulků a Širokoúhlý obraz.

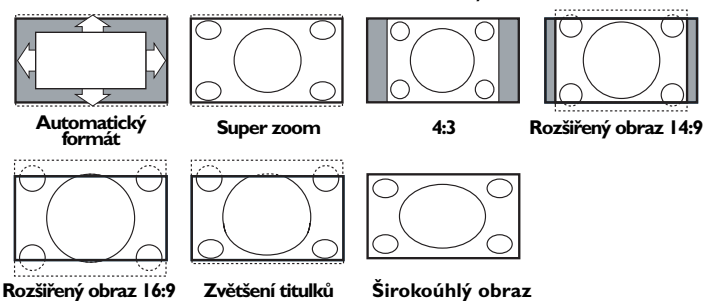

Volba Automatický formát optimálně rozloží obraz po celé obrazovce. Volba Automatický formát zvýrazní titulky tak, že je zobrazí na černém pruhu v dolní části obrazovky. Pokud jsou titulky průhledné, stiskněte horní kurzorové tlačítko. Pokud by televizní společnost vysílala logo, které by se mělo v tomto pruhu zobrazovat, pak je tato funkce automaticky potlačí.

Volba Super zoom odstraňuje černé pruhy po stranách programu vysílaného ve formátu 4:3 a současně minimalizuje vznikající zkreslení.

Při volbách Rozšířený obraz 14:9, Rozšířený obraz 16:9, Super zoom a Zvětšení titulků můžete pomocí horního/dolního kurzorového tlačítka zobrazovat nebo potlačovat titulky.

Poznámka: Pro signály procházející konektorem DVI je k dispozici méně obrazových formátů.

## Ambilight viz též strana 12.

- ZAP/VYP Stiskněte pro zapnutí/vypnutí funkce Ambilight. Pokud držíte tlačítko stisknuté, cyklicky procházíte jednotlivá nasťavení světel.
- **REŽIM** Opakovaný stisk aktivuje jedno z předdefinovaných nastavení světel.

Poznámka: Funkci Ambilight můžete aktivovat i pokud je televizor ve stavu stand-by. Pouze počet režimů nastavení je menší.

# Používání menu

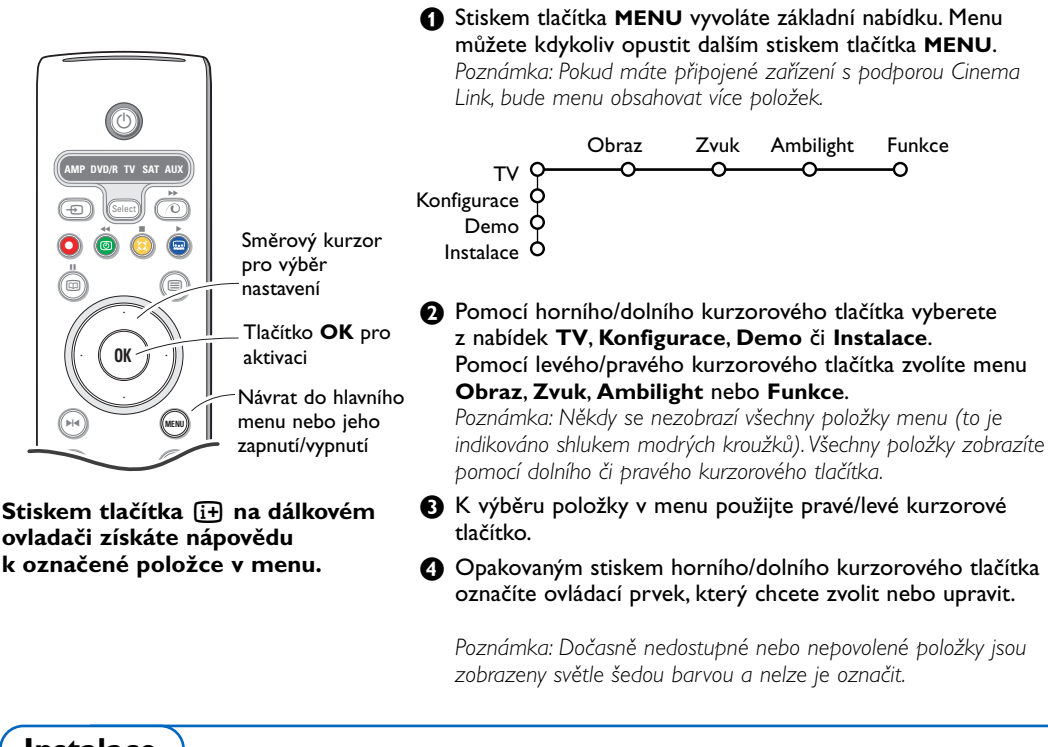

Instalace

Menu Instalace obsahuje následující položky:

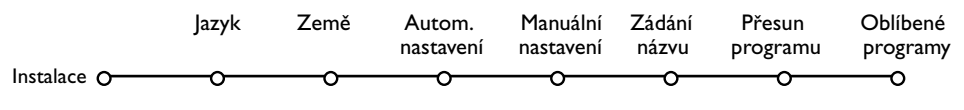

# EasyLink

Pokud váš videorekordér obsahuje funkci EasyLink, pak se během instalace do videorekordéru automaticky přenese nastavení jazyka, země a dostupných kanálů.

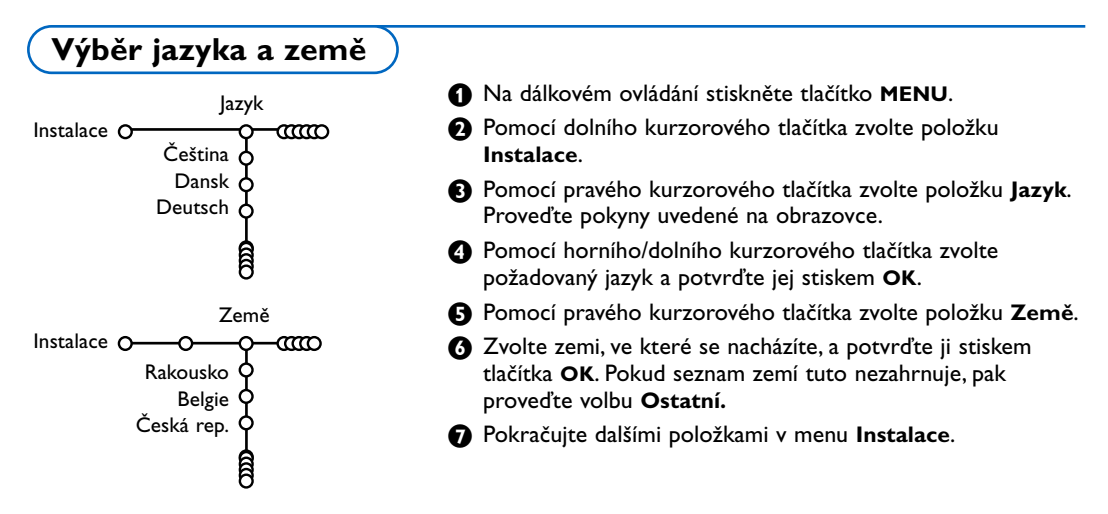

# Ukládání TV programů

Po úspěšném nastavení jazyka a země můžete nyní vyhledat a uložit TV kanály dvojím způsobem: použitím funkce Automatické nastavení nebo Manuální nastavení (ladění jednoho kanálu po druhém). Pomocí pravého kurzorového tlačítka proveďte požadovanou volbu.

# Automatické ukládání

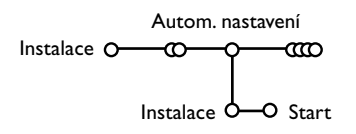

- V menu Instalace zvolte položku Autom. nastavení. Poznámka: Aby bylo možné provést automatické naladění, všechny kanály musí být odblokované. V případě potřeby odblokujte kanály pomocí kódu. (Viz Menu Funkce, Rodičovský zámek, str. 13.)
- Stiskněte dolní kurzorové tlačítko. Zobrazí se tlačítko automatického programování Start.
- 3 Stiskněte pravé kurzorové tlačítko.
- Zobrazí se hlášení Vyhledávám a znázornění průběhu programování.

Pokud je zjištěn kabelový systém nebo TV kanál vysílající signál ACI (Automatické uložení kanálu), ladění se přeruší a zobrazí se seznam programů. Kanály bez signálu ACI jsou o číslovány podle pro-vedené volby jazyka a země. K přečíslování kanálů můžete použít funkci Přesun programu, viz str. 7.

Provozovatel kabelového nebo vysílacího televizního systému zobrazuje výběrovou nabídku programů. Její uspořádání a volba položek závisí na konkrétním provozovateli.Pomocí kurzorových tlačítek proveďte volbu a potvrďte ji stiskem tlačítka **OK**.

# Manuální ukládání

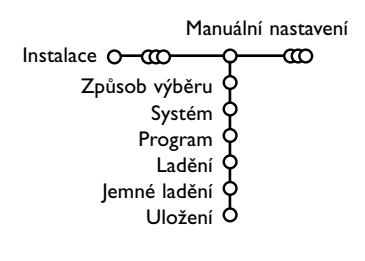

Vyhledávání a ukládání TV kanálů se provádí po jednom kanálu. Musíte provést všechny kroky nabídky Manuální nastevení.

- **1** V nabídce Instalace zvolte položku **Manuální nastavení**.
- 2 Stisknete dolní kurzorové tlačítko. Proveďte pokyny uvedené na obrazovce.

Poznámka: Volbu TV kanálu můžete provést buď laděním nebo přímým zadáním.

Pokud znáte vysílací frekvenci nebo číslo kabelového či vysílacího kanálu, pak je zadejte pomocí číselných tlačítek 0-9 (např. třícifernou hodnotu frekvence 048). Zadání potvrďte stiskem dolního kurzorového tlačítka.

Po uložení vybraného televizního kanálu do paměti opakovaně vyberte manuální instalaci pro vyhledání dalších televizních kanálů.

# Pojmenovávání TV kanálů

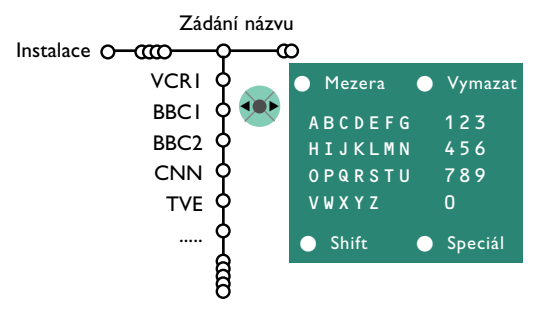

Názvy kanálů uložených v paměti je možné upravovat nebo přidělovat jména kanálům, které ještě nebyly pojmenovány. Přidání/odebrání programu nebo externího zdroje do seznamu devíti nejoblíbenějších programů.

- V nabídce Instalace zvolte položku Zádání názvu a stiskněte dolní kurzorové tlačítko.
- 2 Zvolte číslo programu. Poznámka: podržíte-li horní/dolní kurzorové tlačítko stisknuté, můžete se rychle posunovat v seznamu programů.
- Stiskněte pravé kurzorové tlačítko. Na obrazovce se zobrazí klávesnice. Stiskem horního/dolního kurzorového tlačítka tuto klávesnici zaktivujete. Pomocí horního/ dolního, pravého/levého kurzorového tlačítka vyberte první znak názvu a potvrďte jej stiskem OK. Totéž opakujte pro ostatní znaky. Tlačítko Mezera vloží mezeru, Vymazat vymaže blikající znak v zadaném názvu; Shift přepne mezi velkými a malými písmeny na klávesnici; Speciál zobrazí speciální znaky. Zadání potvrďte stiskem OK.
- Pokud jste dokončili zadání názvu zvoleného kanálu nebo externího zařízení, potvrďte jej opakovaným stiskem levého kurzorového tlačítka.
- Vyberte číslo dalšího programu a opakujte kroky 3 až 4.

# Přeskupení programů

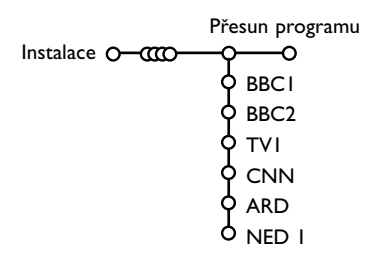

Pořadí programů uložených v paměti TV můžete změnit podle svých požadavků.

- V nabídce Instalace zvolte položku Přesun programu.
- 2 Proveďte pokyny uvedené na obrazovce.

# Volba oblíbených TV stanic

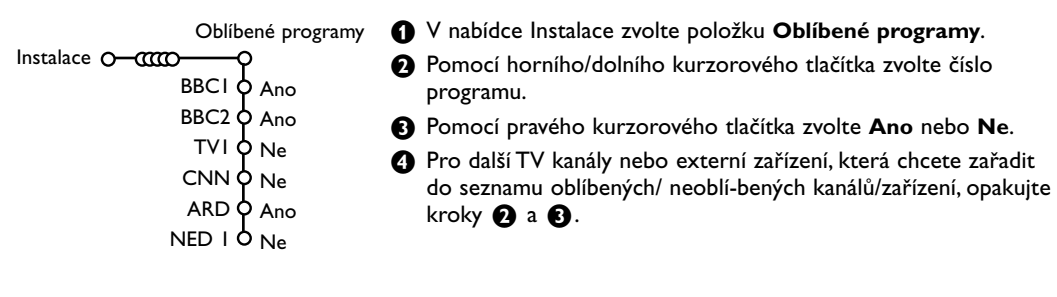

# Konfigurace přístroje

#### 

Smart surf C PIP formát C

- Tovární nastavení C
- (Nabídka NEXTVIEW)
  - OSD
  - Název Programu (
  - Teletext 2.5
- Automat. surround C
- Subwoofer (
- Intelig. světlo
- Zadat/Změňte kód O

Menu Konfigurace obsahuje položky, pomocí kterých můžete ovládat funkce, procedury a provoz televizoru nebo připojených externích zařízení.

Menu **Základní** slouží ke změně různých parametrů, jejichž změna se neprovádí příliš často.

Menu **Zdroj** umožňuje zvolit zdroj signálu.

Menu **Dekodér** vám umožní definovat jednu či více programových předvoleb jako předvolbu dekodéru.

Stiskem tlačítka 😥 na dálkovém ovladači získáte nápovědu k označené položce v menu.

# Základní menu

Toto menu slouží k nastavení základních parametrů, které není potřeba příliš často měnit.

# Pozadí nabídky

Selektujte **Ano** nebo **Ne** pro zapnutí nebo vypnutí měny v pozadí.

# Funkce Smart Surf

- **1** Zvolte položku **Smart surf**.
- 2 Levým/pravým kurzorovým tlačítkem zvolte
  - 2 programy pokud chcéte pomocí tlačítka P4P přepínat mezi současným a naposledy zvoleným kanálem
  - 9 programů pokud chcete pomocí tlačítka P«P vyvolat seznam až 9 naposledy zvolených kanálů.
  - Téma pokud chcete pomocí tlačítka P4P rychle provádět volbu TV programů, když jsou vysílány informace NEXTVIEW s definovanými tématy.

## Přidání/odebrání programu nebo externího zdroje do seznamu devíti nejoblíbenějších programů

Vyvolejte požadovaný kanál nebo zdroj signálu, který chcete přidat či odebrat. Stiskněte tlačítko P4P a pak pomocí pravého kurzorového tlačítka přidejte/odeberte program.

Poznámka: Pokud již seznam obsahuje 9 kanálů/zdrojů, dojde k odebrání programu na konci seznamu.

## **PIP** formát

V tomto menu můžete nastavit preferovaný formát, který se zobrazí při přepínání pomocí tlačítka 12.

Pomocí dolního kurzorového tlačítka zvolte buď PIP formát.

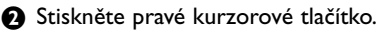

- Pomocí dolního kurzorového tlačítka zvolte buď Dual screen, PIP, PIP 3 nebo PIP 6. Pokud pomocí tlačítka 2 aktivujete režim duální obrazovky a pokud jste vybrali volbu:
  - Dual screen, rozdělí se TV obrazovka na dvě stejně veliké části.
  - PIP, televizor zobrazuje na celé obrazovce jeden kanál a v horní části v PIP okně druhý kanál.
  - PIP 3 nebo PIP 6, televizor zobrazuje hlvaní obrazovku společně se 3 nebo 6 PIP okny.

# Tovární nastavení

Tato volba slouží k uvedení obrazových a zvukových voleb do jejich výchozí stavu. Naladěné TV kanály zůstanou zachovány.

# Nabídky NEXTVIEW

Zde můžete zvolit TV stanici, která vysílá údaje NEXTVIEW. Informace o systému NEXTVIEW, naleznete na straně 15.

# OSD (informace na TV obrazovce)

## **1** Zvolte položku **OSD**.

Volba Normální aktivuje trvalé zobrazení čísla programu. To se týká také názvu TV kanálu a programové informace. Při volbě Minimum se zobrazí stručnější informace o TV kanálu. Poznámka: Pokud máte zapnuty titulky, nelze průběžně zobrazovat číslo programu (viz Menu Funkce na str. 13).

## Název programu

Selektuje Název programu Ano nebo Ne. Když selektujete Ano po selekci TV programu nebo po stisknití klíče [i+] na dálkovém řízením televizní kanál který vysílá teletext může vysílat jméno televizního kanálu nebo titulek programu. Když jste selektovali Ne, programový titulek bude zobrazen pouze po stisknutí klíče [i+], a ne po selekci televizního kanálu.

# Teletext 2.5

Některé vysílací společnosti nabízejí možnost zobrazování většího počtu barev, jiných barev pozadí a hezčích obrázků na teletextových stránkách.

- 1 Zvolte položku Teletext 2.5.
- Stiskem pravého kurzorového tlačítka zvolte Teletext 2.5 Zap. Takto plně využijete výhody této funkce.
- Pokud chcete sledovat teletext v jednoduchém formátu, dalším stiskem pravého kurzorového tlačítka zvolte Teletext 2.5 Vyp.

Tato volba se uplatní pro všechny kanály, které vysílají teletext 2.5.

Poznámka: Přepnutí zobrazování teletextu na formát 2.5 může trvat několik sekund.

# Auto Surround

Televizní stanice někdy mohou vysílat speciální signály pro pořady s prostorovým zvukem. Pokud je funkce **Auto Surround** zapnuta (**Zap**.), televizor automaticky přepne na nejlepší režim prostorového zvuku.

#### Subwoofer

Vyberte **Ano** pokud jste připojili externí subwoofer.Viz. též připojení externích zařízení, připojení externího subfooferu strana 21.

## Inteligentní světlo

Vyberte ano pokud chcete, aby se aktivovalo modré podsvětlení tlačítek na televizoru pokud se v prostoru 1-1,5m před televizorem vyskytuje osoba.

Poznámka: Jelikož je inteligentní funkce nastavování světel založena na odrazu světla od pohybujících se objektů, výsledné nastavení je závislé na prostředí a typu nebo barvě oblečení osob.

## Zadání/Změna kódu

Funkce Rodičovský zámek (viz odstavec Menu Funkce na str. I 3) umožňuje uzavírat kanály, aby se zabránilo dětem sledování určitých nevhodných programů. Abyste mohli uzavřít kanál, je třeba zadat kód. Položka nabídky Zadat/Změňte kód umožňuje vytvořit či změnit uživatelské identifikační číslo (PIN).

- **1** Zvolte položku Zadat/Změňte kód.
- Pokud ještě není zadán žádný kód, pak se v menu zobrazí položka Zadat kód. Pokud byl již nějaký kód zadán, pak zde objeví hodnota Změňte kód. Proveďte pokyny uvedené na obrazovce.

## Důležité: Pokud jste zapomněli svůj kód.

- V menu Základní zvolte položku Změňte kód a stiskněte OK.
- Stiskněte pravé kurzorové tlačítko a zadejte rušicí kód 8-8-8-8.
- Stiskněte znovu pravé kurzorové tlačítko a zadejte nový čtyřciferný kód. Předchozí kód

# Menu Zdroj

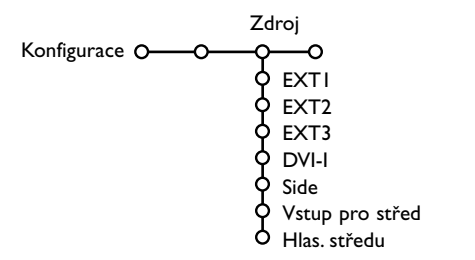

Toto menu umožňuje výběr externího zařízení, které připojíte k jednomu z externích vstupů.

- Stiskem pravého kurzorového tlačítka zobrazte seznam druhů externích zařízení přiřazených ke zvolenému vstupu.
- Pomocí horního/dolního kurzorového tlačítka vyberte požadované externí zařízení.

# Menu Dekodér

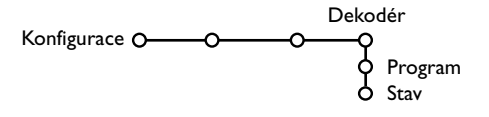

Pokud jste k TV připojili dekodér nebo deskrambler (viz str. 19), pak můžete definovat jedno či více programových čísel jako programová čísla dekodéru. Jakmile jednou nějaký typ zdroje vyberete, např. DVD, pak bude vždy automaticky zvolen tento zdroj při nastavení dálkového ovládání do režimu DVD (viz str. 3) nebo po stisku tlačítka 🕀 na dálkovém ovládání.

#### Střední vstup, Hlasitost středu

Pokud jste k televizoru připojili externí AV receiver (zesilovač), viz str. 21, můžete využít reproduktor v televizoru jako středový reproduktor. Tím odpadne potřeba samostatného středového reproduktoru. Zvolte **Vstup pro střed Zap**.

Pokud jste zvolili volbu **Zap**, můžete dále nastavit hlasitost vstupu **Hlas. středu** pomocí levého/pravého kurzorového tlačítka tak, aby se vyrovnala hlasitost mezi reproduktory televizoru a externího zesilovače.

Poznámka: Toto se netýká zesilovače s podporou Cinema Link.

- Zvolte položku Dekodér.
- Zvolte položku Program.
- Vyberte číslo programu, pod který chcete aby byl uložen program vycházející z dekodéru.
- 4 Zvolte hodnotu položky Stav.
  - Zvolte vstup použitý pro připojení dekodéru:
     Žádný, EXTI nebo EXT2.
  - Pokud nechcete, aby číslo vybraného programu bylo aktivováno jako číslo programu dekodéru, zvolte nastavení Žádný.

Poznámka: Je-li dekodér připojen k vašemu videorekordéru EasyLink, zvolte **EXT2**.

Menu Demo (Ukázky)

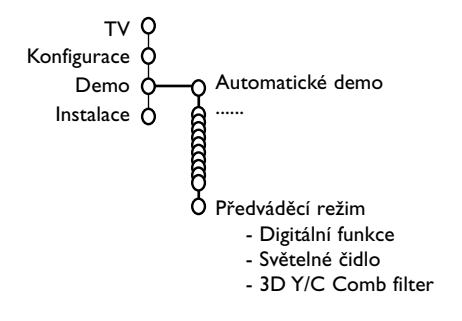

#### Nabídka Demo umožňuje spouštět ukázky funkcí televizoru jednotlivě nebo v sekvencích.

Při procházení jednotlivých nastavení režimů funkce Ambilight se každý režim zobrazí na deset sekund. Před přechodem k dalšímu režimu světlo nejdříve postupně zhasne a pak se plynule rozsvítí v novém nastavení.

V případě volby **Autom. demo** se dokola provádějí postupné ukázky všech funkcí. Ukázky ukončíte stiskem jednoho z kurzorových tlačítek. Pokud byla zvolena jen jedna funkce, pak se ukázka spustí právě jednou a opět se objeví menu Demo.

Poznámka: Funkce Dealer demo není součástí automatické sekvence ukázek, a proto se musí spouštět zvlášť.

# Menu TV

Na dálkovém ovládání stiskněte tlačítko menu, zobrazí se hlavní menu. Poznámka: V závislosti na vstupním signálu nebude možná jedna či více položek nabídky dostupná.

# Pokud chcete získat informace o označené položce v menu, stiskněte tlačítko ɨ na dálkovém ovládání.

# Obraz

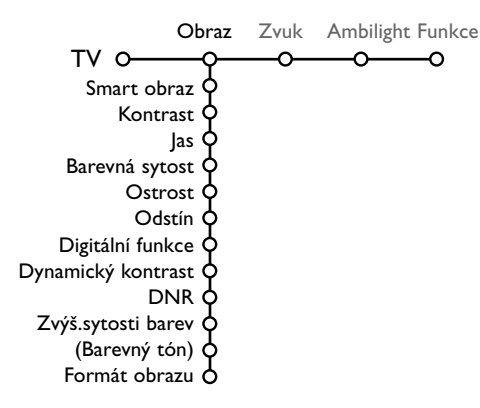

- Stiskem pravého kurzorového tlačítka zobrazte nabídku Obraz.
- Pomocí horního/dolního kurzorového tlačítka vybírejte položky z této nabídky.
- Nastavení hodnot provádějte pomocí levého/pravého kurzorového tlačítka nebo pravým kurzorovým tlačítkem zobrazte seznam položek podnabídky. Pomocí horního/dolního kurzorového tlačítka vyberte některou z položek podnabídky.

Poznámka: Chcete-li před provedením nastavení obrazu odstranit pozadí nabídky, postupujte podle odstavce Základní menu na str. 8.

## Smart obraz

#### Volba **Smart obraz** zobrazí seznam předdefinovaných obrazových korekcí. Režim **Osobní** představuje uživatelské nastavení obrazu provedené v menu Obraz.

Poznámka: Televizor Philips Flat TV byl v továrně nastaven pro jasné prostředí obchodů, které obvykle používají fluorescentní osvětlení. Neboť osvětlení v místě použití televizoru u vás doma nebude tak intenzivní, doporučujeme vám změnit nastavení obrazu funkcí Smart obraz, tak aby obraz vyhovoval vašim podmínkám. Většina zákazníků zjistí že možnost Přirozený je nejvhodnější.

## Digitální funkce

Pixel Plus 2 je ideální volba - zdvojnásobuje horizontální rozlišení a zvyšuje počet řádků o 33%. Pokud Vás při sledování objektů v obraze ruší "halo efekt", doporučujeme Vám zvolit režim Movie Plus. Dále můžete použít funkce Progressive Scan.

## Dynamický kontrast

Nastavení úrovně, při které televizor automaticky zvýší detaily v tmavých, středních a světlých částech obrazu.

#### DNR

Nastavení úrovně, při které je detekován a snižován šum v obraze.

## Zvýšení sytosti barev

Tato volba zajistí živější podání barev a lepší rozlišení detailů u jasných barevných ploch.

## Barevný tón

Tato volba kompenzuje barevné změny u NTSC vysílání.

#### Formát obrazu

Nastavení velikosti obrazu v závislosti na vysílaném formátu a vámi preferovaném nastavení.

Viz. též používání dálkového ovládání, formát obrazu, strana 4.

# Active control (Aktivní ovládání)

Televizor neustále měří a upravuje všechny příchozí signály, aby pak dle těchto informací nastavil nejlepší možný obraz. Senzor okolního osvětlení přizpůsobuje nastavení obrazu světelným podmínkám v pokoji. (pouze pokud máte nastaveno Active control na Střední nebo Maximum).

- Na dálkovém ovladači stiskněte tlačítko ②. Poznámka: veškerá zobrazená menu jsou zrušena.
- Objeví se menu Active control.
- Pomocí horního/dolního kurzorového tlačítka zvolte stupeň funkce Active Control: Vyp., Minimum, Střední nebo Maximum. Nastavení obrazu se optimalizuje neustále a automaticky, což je indikováno pomocí ukazatelů. Položky v menu nelze vybírat.
- Pomocí pravého kurzorového tlačítka zvolte
   Smart obraz.
- Zvuk

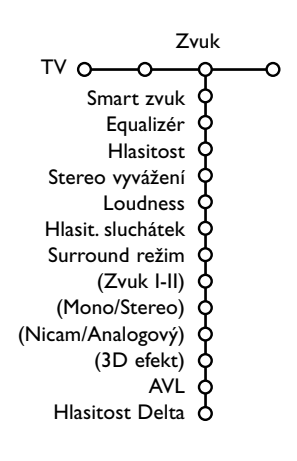

- Horním a dolním kurzorovým tlačítkem vyberte jednu z předdefinovaných obrazových korekcí.
- Pomocí pravého kurzorového tlačítka zvolte Aktiv. displej.
- Horním a dolním kurzorovým tlačítkem vyberte Stupnice, jednu z ukázek Dual screen nebo Vyp.
   Pokud zvolíte Dynamický kontrast, Pixel Plus 2, DNR (Digital Noise Reduction) nebo Digital Natural Motion (Digit. Přir. Pohyb), rozdělí se TV obrazovka na dvě části: v levé části je zvolená funkce vypnutá, v pravé části zapnutá. Poznámka: V závislosti na vstupním signálu nebude možná jeden či více demonstračních snímků dostupný.
- Balším stiskem tlačítka vypnete menu Active Control.
- Stiskem pravého kurzorového tlačítka zobrazte nabídku Zvuk.
- Pomocí horního/dolního kurzorového tlačítka vybírejte položky z této nabídky. Nastavení hodnot provádějte pomocí levého/pravého kurzorového tlačítka. Nezapomeňte, že nastavení ovládacích prvků je za normálních okolností ve středové poloze, tzn. čárový ukazatel se nachází uprostřed stupnice.

#### Smart zvuk

Položka **Smart zvuk** slouží pro zobrazení seznamu předdefinovaných zvukových korekcí basů a výšek. Režim **Osobní** zahrnuje uživatelské nastavení zvuku z menu Zvuk.

#### Poznámka:

- Některé položky v menu jsou dostupné pouze při konfiguraci Cinema Link a současně při aktivním režimu Cinema Link. Jiné jsou zase ovládány audio receiverem namísto televizorem. Viz samostatný návod pro systém Cinema Link, str. 27.
- Položka Zvuk I-II je dostupná pouze při přenosu duálního zvuku.
   Položky Mono/Stereo jsou volitelné pouze v případě analogového stereofonního přenosu.
- Položky Nicam/Analogový jsou volitelné pouze v případě přenosu Nicam.

Menu Ambilight obsahuje položky nastavení světla v zadní části televizoru. Díky použití světel v zadní části televizoru je sledování méně namáhavé pro oči a zlepšuje kvalitu diváckého zážitku.

- Pro vybrání funkce Ambilight stiskněte šipku vpravo.
- Šipkami nahoru/dolů vyberte požadovanou položku a šipkami doleva/doprava nastavte hodnotu vybrané funkce.

Pokud chcete získat informace o označené položce v menu, stiskněte tlačítko 🕞 na dálkovém ovládání.

Ambilight

# Menu Funkce

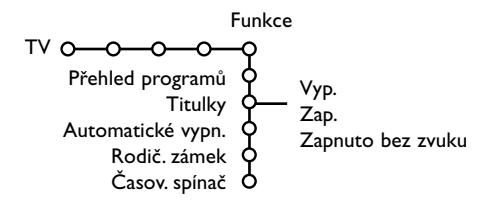

- Stiskem pravého kurzorového tlačítka zobrazte nabídku Funkce.
- Pomocí horního/dolního kurzorového tlačítka vybírejte položky z této nabídky. Nastavení hodnot provádějte pomocí levého/pravého kurzorového tlačítka.

Pokud chcete získat informace o označené položce v menu, stiskněte tlačítko i+ na dálkovém ovládání.

## Přehled programů

Stiskem tlačítka **OK** přepínáte mezi vybranými TV kanály nebo externími zdroji.

#### Volba titulků

Konfiguraci titulků je nutné provést pro každý TV kanál:

Zapněte teletext a z indexu vyberte příslušnou stránku titulků. Od tohoto okamžiku je stránka titulků pro zvolený TV kanál uložena.

Volba **Titulky zap.** zajistí automatické zobrazení titulků u zvoleného TV kanálu (jsou-li titulky přenášeny). Aktivace tohoto režimu je znázorněna symbolem. Pokud chcete, aby se titulky automaticky zobrazovaly po stisku tlačítka **IX** na dálkovém ovládání, pak použijte volbu **Zapnuto bez zvuku**.

## Automatické vypn.

Toto zadává dobu, po které se TV automaticky vypne.

## Rodičovský zámek

zdrojů.

#### Tvolte položku Rodič. zámek.

|              |               | (Omezení věku)   |
|--------------|---------------|------------------|
|              | Omez.         | Omezeno po       |
| Rodič. zámek | O Osobn. blok | — Blokov. progr. |
|              | Uvolnit       | (Blokov. kateg.) |

#### Stiskem pravého kurzorového tlačítka zobrazíte menu Rodičovský zámek. Pak budete vyzváni k zadání vašeho kódu.

Poznámka: Při každém vstupu do nabídky Rodičovský zámek musíte váš kód zadat znovu.

#### Pokud svůj kód zapomenete, viz str. 9.

¿Volte jednu z položek nabídky Rodič. zámek:
 Omez. sledování všech kanálů i externích

 Osobní blok. a pak stiskněte pravé kurzorové tlačítko. Pokud je vysílání ve formátu NEXTVIEW, pak budou přístupné položky Věkové omezení a Blokování Kategorie.

Zvolte:

- Pokud chcete přístup sledování zamezit podle určitého věku (zap, 2, 4 ... 16), proveďte volbu Omezení věku.
- Omezeno po chcete-li zablokovat všechny programy od určité hodiny. Stiskněte pravé kurzorové tlačítko a pak pomocí horního/ dolního a pravého kurzorového tlačítka zadejte požadovaný čas. Potvrďte jej stiskem tlačítka OK.
- Blokov. progr. chcete-li zablokovat určitý TV kanál či zdroj signálu.
- Pokud chcete přístup sledování zamezit podle určitých programových témat (filmy, sport, zábavné pořady ...), proveďte volbu Blokov. kategorie.
- Zvolte **Uvolnit**, pokud chcete zrušit veškerá blokování.

# Časový spínač

Pomocí dolního kurzorového tlačítka zvolte položku Časový spínač.

|                      | VCRI | Neděle  |         |
|----------------------|------|---------|---------|
| 14                   | BBC2 | Pondělí |         |
| vур.                 | CNN  |         |         |
| Casov. spinac O—Zap. | TVE  | Denně   | - 15:45 |
|                      | ▶    |         |         |

- Pomocí pravého kurzorového tlačítka zvolte položku Zap.
- Oalším stiskem pravého kurzorového tlačítka zobrazíte seznam programů.
- Vyberte nějaký TV kanál nebo externí zdroj, který chcete, aby se ve zvolený čas a den spouštěl.
- G Dalším stiskem pravého kurzorového tlačítka zvolte den v týdnu nebo volbu Denně.
- Olaším stiskem pravého kurzorového tlačítka zobrazíte zadávání času pomocí číselných tlačítek nebo horního/dolního kurzorového tlačítka a zadání zaktivujte stiskem tlačítka OK.

```
Stiskem tlačítka menu opustíte menu.
Poznámka: Chcete-li zkontrolovat nastavení
časového spínače, stiskněte tlačítko I+.
```

# Duální obrazovka / PIP / Multipip

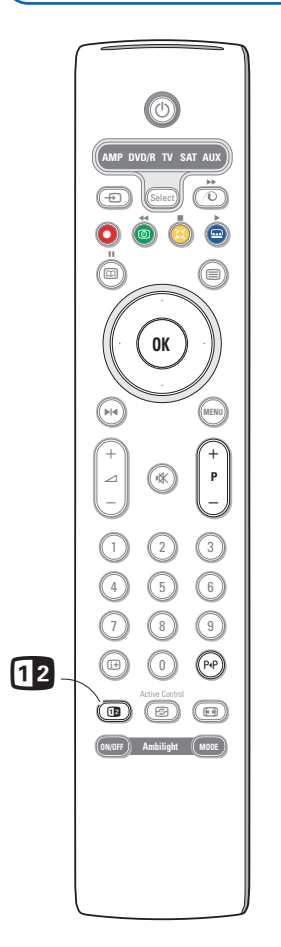

Pro přepnutí do režimu Duální obrazovka, stiskněte tlačítko **(12)**, **PIP** nebo vyberte jeden z PIP režimů vzhledem k zvolenému formátu PIP nastaveném v základním menu. Viz. nastavení, obecné, strana 8. Znovu stiskněte tlačítko **(12)**. Obrazovka se žlutým okrajem se přepne zpět do celoobrazovkového režimu.

#### Poznámky:

- Podržíte-li tlačítko 12 déle stisknuté, bude se televizor cyklicky přepínat mezi jednotlivými režimy (Duálnęobrazovka, PIP, PIP 3 nebo PIP 6) vždy po jedné sekundě. Po uvedení televizoru do pohotovostního režimu se však použije režim nastavený v menu Konfigurace - Základní.
- V režimu Duální obrazovka/PIP není možné zobrazit VGA nebo HD signál.
- Je-li zvolen režim Duální obrazovka, jsou podporovány dva obrazové formáty: celá obrazovka a 4:3 letterbox (vertikálně stlačený obraz).
- Zvuk z pravé obrazovky nebo z okna PIP bude hrát do výstupu pro sluchátka.

#### Možnosti zobrazení

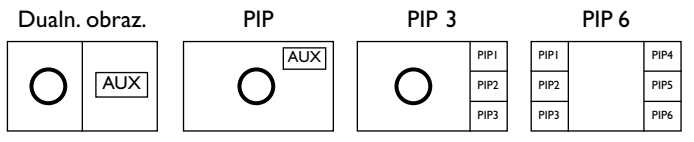

- Stiskem pravého kurzorového tlačítka označíte pravou obrazovku.
- Stiskem dolního kurzorového tlačítka označíte samostatnou PIP obrazovku.
- Pomocí pravého kurzor. tlačítka vstoupíte do obrazovky Multipip, kde se pak můžete pomocí kurzorových tlačítek pohybovat mezi jednotlivými PIP obrazovkami.

#### Přepínání TV kanálů a externích zdrojů na levé, pravé, PIP a Multipip obrazovce

Stiskem tlačítka **-P+** nebo P**·**P či s využitím numerických tlačítek můžete přepínat TV kanály a externí zdroje na označené (aktivní) obrazovce.

## Prohledávání v režimech PIP 3 a PIP 6

Stiskem dolního kurzorového tlačítka na nejspodnější PIP obrazovce se zobrazí následující série PIP obrazovek.

## Pozice a velikost samostatné PIP obrazovky

- Zvolte duální režim s jedinou PIP obrazovkou (režim PIP).
- Stiskem dolního kurzorového tlačítka zvýrazněte PIP obrazovku.Objeví se PIP menu, s jehož využitím můžete změnit pozici a velikost PIP obrazovky.

Poznámka: Pokud PIP menu zmizelo, stiskněte tlačítko **OK** pro jeho nové zobrazení.

Pomocí dolního kurzorového tlačítka zvolte buď Pozice nebo Velikost.

- Stiskem OK nebo pravého kurzoru aktivujte volbu.
- Pomocí kurzorových tlačítek určete polohu PIP obrazovky. Pomocí levého/pravého kurzorového tlačítka určete velikost PIP obrazovky.
- 6 Stiskněte OK. Znovu se objeví PIP menu.
- Pomocí horního kurzor. tlačítka přejděte do horní části menu a opět označte hlavní obrazovku.
- B Stiskněte tlačítko OK nebo počkejte, až menu zmizí.

## **OSD** informace

Zvýrazněné informace na obrazovce (OSD), které se objevují při přepínání kanálů, se vždy vztahují k aktivní (označené) obrazovce.

# Průvodce NEXTVIEW / Teletext

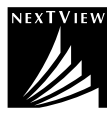

NEXTVIEW je elektronický průvodce, který vám umožní prohlížet si televizní program, jakoby byl vytištěn v novinách nebo TV magazínu. Programy můžete roztřídit podle kategorií (filmy, sport ...), získat o nich podrobné informace a naprogramovat videorekordér, pokud je vybaven funkcí NEXTVIEW.

# Protože služba NEXTVIEW je dostupná pouze u některých pořadů a v některých zemích, je služba NEXTVIEW standardně z výroby vyřazena z funkce nastavením na "VYP.".

Teletextový průvodce se zobrazí na svém místě, který zobrazuje teletextové informace (pokud jsou dostupné) a zároveň nabízí i většinu funkcí služby NEXTVIEW.

Pokud byste si přáli službu NEXTVIEW aktivovat, musíte v položce NEXTVIEW zvolit "ZAP.":

- Stiskněte současně tlačítko MENU na televizoru a číslicové tlačítko l na dálkovém ovladači a obě tlačítka podržte stisknutá nejméně 4 sekundy.
- 2 Televizor se přepne do pohotovostního stavu.
- 3 Televizor znovu zapněte.

#### Další důsledky:

Menu **Nabídka NEXTVIEW** a položka **Tema** v menu Smart Surf se zobrazí v hlavním nastavovacím menu.Viz str. 8.

Poznámka: Provozovatel vysílání je zodpovědný za obsah informací.

Pokud byste si přáli službu NEXTVIEW opět DEAKTIVOVAT:

- Stiskněte současně tlačítko MENU na televizoru a číslicové tlačítko "0" na dálkovém ovladači a obě tlačítka podržte stisknutá nejméně 4 sekundy.
- 2 Televizor se přepne do pohotovostního stavu.
- 3 Televizor znovu zapněte.
- Menu Nabídka NEXTVIEW a položka Tema v menu Smart surf již nejsou dostupné v hlavním nastavovacím menu. Viz návod k obsluze.

# Spuštění průvodce NEXTVIEW / Teletext

Stiskem tlačítka 💷 na dálkovém ovládání spustíte Průvodce NEXTVIEW/Teletextem. Zobrazí se hlášení **Okamžik prosím**. Po chvíli se zobrazí:

- Stránka NEXTVIEW, pokud zvolený kanál tuto službu poskytuje (zobrazí se logo NEXTVIEW).
- Stránka teletextu, pokud zvolený kanál tuto službu neposkytuje.
- Hlášení Informace nejsou k dispozici, pokud se nevysílá ani služba NEXTVIEW ani teletext. V takovém případě zvolte další kanál.

#### Zobrazení stránky NEXTVIEW

Informace jsou sestaveny podle kanálu, který poskytuje službu NEXTVIEW. Viz kapitola Konfigurace přístroje, Základní menu, Nabídka NEXTVIEW, str. 8. Název programu

#### a čas vysílání Průvodce NEXTVIEW směrový kurzor 18.00 on 05 Feb 18.00 Čas Mon 03 18.00 🐧 Menu Kanál Téma Datum Menu Kanál Téma Tue 04 BBC1 18.00 BBC News 0 Wed 05 BBC2 18.00 The Simpsons 0 Provider menu Thu O6 CNN 18.00 World News 0 Fri 07 FR2 18.00 On a tout essayé! 0 Sat 08 CH5 18.15 Tomorrow Never Dies 0 11. 🛛 Záznam 🌒 Upozor 🕒 Sled. 🔵 Omez . 🔮 Prehl. 🛛 Záznam 🌒 Upozor 🖨 Sled. 🔵 Omez Prehl

Toto logo se zobrazuje pouze v průběhu vysílání NEXTVIEW. Pokud se žádné logo nezobrazuje, pak se vysílá programový průvodce teletextu. funkční tlačítka

# Průvodci NEXTVIEW

Pomocí levého/pravého kurzorového tlačítka zvolte požadovaný typ průvodce - Čas, Kanál, Téma nebo Datum.

Průvodce **Čas** poskytuje přehled všech pořadů, které se nacházejí ve zvoleném časovém bloku. Průvodce **Kanál** poskytuje přehled všech pořadů, které se v daný den vysílají na určitém kanálu. Pomocí průvodce **Datum** můžete zvolit požadované datum. Průvodce **Téma** zobrazuje seznam všech pořadů, které v daný den odpovídají zvolenému tématu. Jak budete procházet obrazovkou průvodce, bude TV upřesňovat třídicí kritérium, aby nakonec

jak budete prochazet obrazovkou pruvodce, bude i v upresnovat tridici kriterium, aby nakonec zobrazil výsledný seznam pořadů.

- 2 Stiskem tlačítka OK zvolte požadovaný typ průvodce.
- Pohybem směrového kurzoru dolu a doprava můžete vybírat pořady. Pokud je dostupný popis nebo komentář k některému pořadu, pak se zobrazí v dolní části obrazovky.
- Pomocí horního/dolního kurzorového tlačítka procházejte mezi pořady.

# **Obraz/Průvodce NEXTVIEW - Teletext**

- Stiskněte tlačítko D. Stiskem tlačítka 2 zobrazíte Průvodce NEXTVIEW/ Teletext v pravé polovině obrazovky.é
- 2 Pomocí kurzorových tlačítek vyberte TV kanál.
- 3 Stiskem tlačítka 12 vypnete režim duální obrazovky.

# Průvodce Teletextem

- Pomocí numerických tlačítek zadejte číslo teletextové stránky, která obsahuje informace o pořadech aktuálního TV kanálu.
- 2 Pomocí pravého kurzorového tlačítka přesuňte směrový ukazatel na značku výběru.
- B Pomocí horního/dolního kurzorového tlačítka můžete listovat v seznamu pořadů.

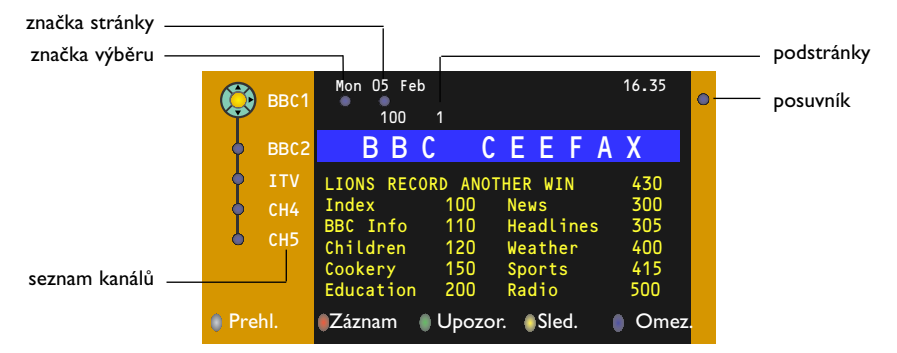

- Pokud zvolený program obsahuje číslo stránky s dodatkovým subkódem odkazujícím na stránku obsahující podrobné údaje o daném programu, stiskem tlačítka OK můžete tyto informace zobrazit. Dalším stiskem tlačítka OK se vrátíte na stránku s programovým průvodcem.
- Pokud zvolená stránka programového průvodce odpovídá požadavkům VPT, pak:
- bude možné nahrávat, časovat, sledovat programy nebo zamezit jejich sledování;
- do paměti TV se uloží číslo naposledy zvolené teletextové stránky kanálu, který obsahoval informace programového průvodce, a TV pak zobrazuje informace o tom, kdy tyto programy začínají. Při každém stisku tlačítka i se zpřístupní teletextová stránka programového průvodce zvoleného TV kanálu.
- V případě potřeby můžete číslo podstránky zvolit tak, že přesunete kurzor na značku stránky a stisknete pravé kurzorové tlačítko.

Poznámka: Číslo teletextové stránky je nutné zadat pro každý kanál. Změnu TV kanálů můžete provádět i pohybem kurzoru nahoru/dolu v levé části obrazovky.

# Základní funkce

Stiskem jednoho z barevných tlačítek (šedé  $\langle \mathbf{O} \rangle$ , červené  $\bigcirc$ , zelené O, žluté  $\bigotimes$  a modré O) aktivujete funkce NEXTVIEW nebo teletextového průvodce. Pokud není určitá funkce dostupná, tlačítka se zobrazují šedě.

- Přehl. (přehled): Tato nabídka obsahuje seznam programů, které jsou označeny připomínkou; budou se nahrávat nebo je k nim zamezen přístup. Toto menu můžete použít pro změny nebo pro odstranění označených pořadů.
- Záznam: Programování nahrávání na videorekordéru (pokud je vybaven funkcí NEXTVIEWLink a je připojen ke konektoru EXT2).
- Upozor. (upozornění): automaticky zapne televizor, je-li vypnutý nebo zobrazí zprávu, je-li TV zapnutý.
- Omez. (omezení): Zamezuje přístup k některým programům, aby je nebylo možné nahrávat nebo sledovat U funkcí Záznam, Upozor: a Omez. se zobrazují malé rolovací nabídky, ve kterých můžete zvolit požadovaný časový interval: jednou, denně nebo týdně nebo zrušit stará nastavení pro nahrávání, připomínky nebo zamezení přístupu.Výchozí hodnota pro časový interval je jednou. Zadaný interval potvrdíte stiskem tlačítka **OK**.
- Sled. (sledování): Sledování zvoleného, právě vysílaného programu.

# Získávání a aktualizace informací NEXTVIEW

Získávání a aktualizace informací NEXTVIEW se provádí během sledování TV kanálu zvoleného poskytovatele služby NEXTVIEW, nastaveného v nabídce Konfigurace (viz str. 8) nebo při přepnutí TV do pohotovostního režimu.

Příjem aktuálního času se provádí jednorázově v noci.

Poznámka: Pokud jsou všechny informace NEXTVIEW neaktuální, např. po návratu z dovolené, pak bude možná třeba přepnout TV do pohotovostního režimu.

# Teletext

Většina TV kanálů vysílá informace prostřednictvím teletextu. Tento televizor má paměť na 1200 stránek, do které ukládá většinu stránek a podstránek, aby se zkrátila čekací doba. Po každé, když se změní program, dojde k obnovení obsahu této paměti

# Zapnutí a vypnutí teletextu

Stiskem tlačítka 🗐 teletext zapnete.

| 🧯 102 «03<br>BB | 3 04 05 0<br>C CEEFAX | 6 07 08 09<br>102 Mon 05 Fe | 10 11 12»<br>b 16.35.22 |
|-----------------|-----------------------|-----------------------------|-------------------------|
|                 |                       |                             |                         |
| LIONS RECOR     | D ANOTHER WI          | N 430                       |                         |
| Index           | 100                   | News                        | 300                     |
| BBC Info        | 110                   | Headlines                   | 305                     |
| Children        | 120                   | Weather                     | 400                     |
| Cookery         | 150                   | Sports                      | 415                     |
| Education       | 200                   | Radio                       | 500                     |
| Lottery         | 230                   | Travel                      | 550                     |
| Finance         | 240                   | Subtitling                  | 888                     |
| Music           | 280                   | TV Listings                 | 600                     |
| Cerveny         | Zeleny                | Zluty                       |                         |

# Výběr teletextové stránky

- Zadejte číslo požadované stránky buď pomocí numerických tlačítek, horním/dolním, levým pravým kurzorovým tlačítkem či pomocí tlačítka -P+.
- Volby ve spodní části obrazovky zvolíte pomocí barevných tlačítek.

# Naposledy zvolené teletextové stránky

(K dispozici pouze, když není dostupný seznam oblíbených teletextových stránek. Viz strana 19.) Stiskněte tlačítko P4P.

# Výběr indexové stránky teletextu

Stiskem šedého tlačítka ►► zobrazíte hlavní index (obvykle str. 100).

# Pouze pro vysílání teletextu typu T.O.P (kategorizované uspořádání stránek):

Stiskněte tlačítko []]. Zobrazí se přehled T.O.P s tématy teletextu, pokud je při vysílání k dispozici. Pomocí levého/pravého, horního/dolního kurzorového tlačítka vyberte požadovanou položku a potvrďte stiskem tlačítka **OK**. Všechny TV kanály nemusejí vysílat teletext typu T.O.P.

# Výběr podstránek

Pokud zvolená teletextová stránka obsahuje více podstránek, objeví se na obrazovce seznam dostupných podstránek.

Stiskem horního/dolního kurzorového tlačítka zvolte následující nebo předchozí podstránku.

# Zvětšení teletextové stránky

Opakovaným stiskem tlačítka 편 zobrazíte horní polovinu stránky, dolní polovinu stránky a opět se vrátíte do normálního zobrazení stránky. Pokud je teletextová stránka zvětšená, můžete s ní posunovat pomocí horního/dolního kurzorového tlačítka.

# Obraz/Teletext

- Stiskněte tlačítko Lačítka Zobrazíte Teletext v pravé polovině obrazovky.é
- Pomocí kurzorových tlačítek vyberte TV kanál.
- Stiskem tlačítka 12 vypnete režim duální obrazovky.

# Hypertext

Pomocí hypertextu můžete rychle přejít na jinou stránku nebo vyhledávat určitá slova na aktuální stránce.

- Stiskem tlačítka ok zvýrazněte první slovo nebo číslo požadované stránky.
- Pomocí levého/pravého horního/dolního kurzorového tlačítka zvolte libovolné slovo nebo číslo které chcete hledat.
- Potvrďte je stiskem tlačítka OK. Zahájí se hledání. V dolní části obrazovky se zobrazí zpráva informující o průběhu prohledávání nebo o skutečnosti, že zadané slovo či stránku nelze nalézt.

 Pomocí horního kurzorového tlačítka opustíte hypertext.

# Menu teletextu

- Stiskem MENU vstupte do menu.
- Stiskem horního/dolního kurzorového tlačítka vyberte z nabídky nějakou položku.
- 3 Pravým kurzorovým tlačítkem ji aktivujte.

# Zobrazení skrytých informací (Odkrýt)

Tato funkce zobrazí/potlačí skryté informace na stránce, jako jsou např. řešení hádanek nebo kvízů. Pravým kurzorovým tlačítkem aktivujte tuto funkci.

## Oblíbené

Můžete si vytvořit seznam osmi oblíbených teletextových stran, které mohou být z různých programů.

## Pro přidání oblíbené stránky do seznamu:

- Vyberte oblíbenou stránku.
- Zvolte Oblibený v nabídce teletext a stiskněte kurzor doprava pro úpravy seznamu.
- Stiskněte kurzor doprava znovu pro přidání stránky.
- Stiskněte tlačítko MENU pro prohlížení současné stránky.

# Pro prohlížení oblíbené stránky ze seznamu:

V režimu teletext použijte tlačítko P4P pro prohlížení oblíbených stránek na programu, který máte zvolený.

Poznámka: pouze stránky současného programu mohou být vybírány.

# Vyhledávání

## Zvolení slova

Pomocí tlačítek na horním panelu TV můžete zadat slovo, které chcete vyhledat v teletextových stránkách. Psaní velkých/

malých písmen nemá na funkci vliv.

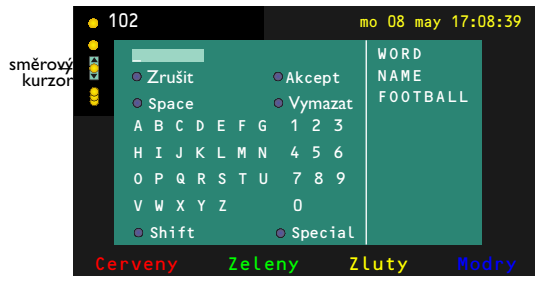

- Stiskem pravého kurzorového tlačítka aktivujte klávesnici.
- Pomocí levého/pravého, horního/dolního kurzorového tlačítka volte znaky, slova nebo funkce.
- **B** Vždy je potvrzujte stiskem tlačítka **OK**.

- Tlačítko Zrušit zruší zvolené slovo či znak, Space (mezera) vloží mezeru, Vymazat vymaže blikající znak v zadaném názvu; Shift přepne mezi velkými a malými písmeny na klávesnici; Speciální zobrazí speciální znaky a stiskněte tlačítko OK.
- Pokud jste dokončili zadání, potvrďte jej opakovaným stiskem levého kurzorového tlačítka.

Vyhledávání podle slova

- Zadejte nějaké slovo nebo je vyberte ze seznamu použitých slov v pravé části obrazovky a stiskněte tlačítko OK.
- Zvolte položku Akcept a potvrďte ji stiskem OK. Zobrazí se hlášení Vyhledávání.
- Chcete-li zrušit vyhledávání nebo vyhledat jiné slovo, označte položku Klávesn. a stiskněte OK.
- Pokud hledané slovo není nalezeno, zobrazí se chybové hlášení. Jakmile je slovo nalezeno, zobrazí se na stránce se zvýrazněním. Chcete-li pokračovat v hledání, stiskněte OK.

# Opakování podstránek (je-li k dispozici)

Automaticky opakuje zobrazování podstránek. Pomocí pravého kurzorového tlačítka můžete tuto funkci zapnout a vypnout.

## Časovaná stránka

Tato funkce zobrazí určitou stránku ze zvoleného TV kanálu v předem určenou dobu.

- Pomocí pravého kurzorového tlačítka zvolte Ano nebo Ne.
- Pomocí kurzorových nebo číselných tlačítek zadejte čas a číslo stránky.

Poznámka:

- Teletext nemusí zůstat zapnutý, ale televizor musí být přepnut na TV kanál, z kterého jste zvolili požadovanou stránku.
- Časovanou stránku nelze zobrazit, pokud jste v režimu VGA.
- Pomocí levého kurzorového tlačítka se vrátíte zpět do TV menu.

## Jazyk

Pokud znaky zobrazované na obrazovce neodpo-vídají znakům používaným provozovatelem vysílání, pak můžete změnit jazykovou skupinu. Pomocí levého/pravého kurzorového tlačítka zvolte **Skupina I** nebo **Skupina 2**.

Stiskem MENU opusťte nabídku teletextu.

# Připojení externích zařízení

# K vašemu TV můžete připojit celou řadu audio a video zařízení. Na následujících schématech najdete způsoby jejich připojení.

Poznámka: Konektor **EXTI** je schopen zpracovat signály CVBS a RGB, konektor **EXT2** signály CVBS, Y/C a RGB, **EXT3** signály CVBS (kompozitní signál), **DVI** signály VGA, SVGA, XGA a 480p, 576p, 720p, 1080i a 1152i. Externí zařízení s výstupem RGB je proto vhodné připojit ke konektoru **EXTI** nebo **EXT2**, neboť systém RGB poskytuje nejlepší kvalitu obrazu.

Pokud je váš videorekordér vybaven funkcí Easy Link, připojte jej ke konektoru **EXT2**, aby bylo možno funkci Easy Link využívat.

# Rekordér (VCR-DVD+RW)

Poznámka : Rekordér neumísťujte příliš blízko k televizní obrazovce, neboť některé rekordéry mohou být citlivé na signály v okolí obrazovky. Dodržujte minimální vzdálenost 0,5m od obrazovky.

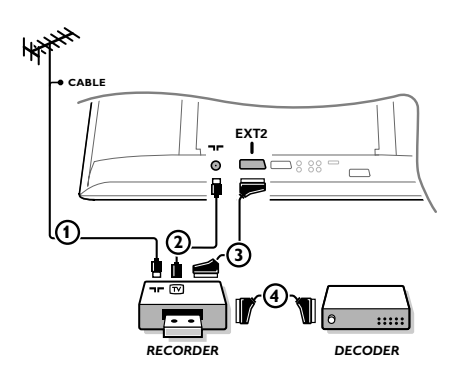

Připojte anténní kabely ① a ② a kabel SCART ③, díky kterému dosáhnete optimální kvality obrazu. Pokud váš rekordér nemá zásuvku SCART, jedinou možností je připojení pomocí anténního kabelu.V tomto případě budete muset naladit testovací signál vašeho rekordéru

a přiřadit mu programové číslo 0 nebo číslo mezi 90 a 99.

Viz Manuální ukládání (str. 6) a také návod k videorekordéru.

# Použití dekodéru a videorekordéru

Do dekodéru a do speciálního konektoru SCART videorekordéru připojte kabel SCART ④.Viz též návod k videorekordéru.Viz odstavec Dekodér na str. 10. Dekodér můžete pomocí kabelu SCART připojit také přímo do konektoru **EXTI** nebo **2**.

**Jiná zařízení** (satelitní přijímač, dekodér, DVD, herní konzole, atd.)

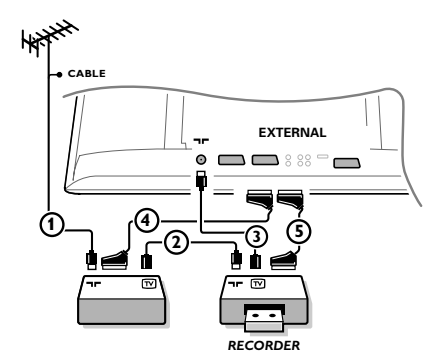

- Podle uvedeného obrázku připojte anténní kabely (1)
   (2) a (3) (pouze, má-li vaše zařízení anténní vstup).
   Pomocí SCART kabelů (4) nebo (5) propojte zařízení se SCART zásuvkami EXTI, 2 nebo 3 pro dosažení lepší kvality obrazu.
- Stejným způsobem jako u videorekordéru vyhledejte testovací signál u externího zařízení.
- 3 Proveďte nastavení v menu Konfigurace, Zdroj (str. 10).

Čelní konektory

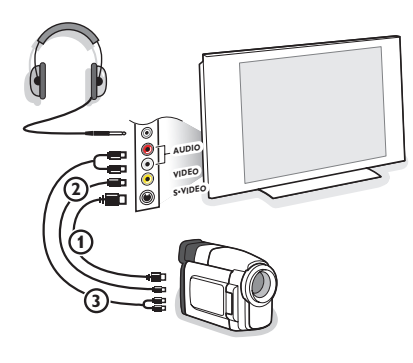

## Videokamera, videohry

- Připojte váš videokamera, videohry podle uvedeného obrázku.
- Monofonní zařízení připojte do zdířek VIDEO (2) a AUDIO L (3). Stereofonní zařízení připojte ještě navíc do zdířky AUDIO R (3). Kvalitu obrazu S-VHS u videokamer standardu S-VHS zajistíte propojením pomocí kabelů S-VHS do vstupu S-VIDEO (1) a do vstupů AUDIO (3). Nepřipojujte kabely (1) a (2) současně. Mohlo by dojít ke zkreslení obrazu!

## Sluchátka

- Podle uvedeného obrázku zapojte konektor sluchátek do zdířky .
- Stiskem tlačítka 1 na dálkovém ovládání vypněte interní reproduktory TV.

Impedance sluchátek se musí pohybovat v rozmezí 8 až 4000 ohmů. Zdířka pro sluchátka má průměr 3,5 mm.

Hlasitost sluchátek nastavte v položce **Hlasitost sluchátek** umístěné v nabídce Zvuk.

# Multikanálový Surround receiver

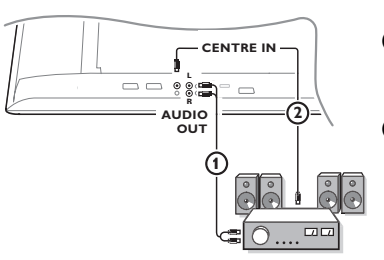

- Připojte audiokabel k multikanálovému receiveru a k výstupům
   AUDIO OUT L a R na spodní straně TV ①.
- Pokud chcete reproduktory v TV použít jako centrální reproduktor, zapojte také audiokabel do multikanálového receiveru a do vstupu CENTRE IN na spodní straně TV (2).
- **3** V menu Zdroj nastavte volbu **Střední vstup zap**. Viz strana 10.

Reproduktory v televizoru budou nyní reprodukovat pouze středový kanál, reproduktory připojené k receiveru budou reprodukovat prostorový zvuk. Hlasitost je nutné ovládat pomocí multikanálového Surround receiveru.

Poznámka: Pokud je TV kanál nebo externí zdroj blokován Rodičovským zámkem (viz str. 13), neuslyšíte žádný zvuk.

# Přídavný subwoofer

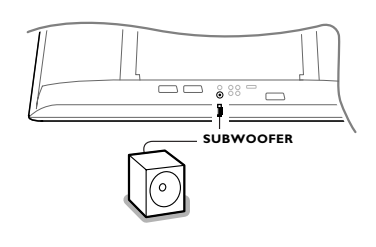

Pokud chcete zdokonalit reprodukci zvuku vašeho televizoru, můžete připojit externí aktivní subwoofer (s rozsahem cca od 20 do 250 Hz).

- Zapojte audiokabel z externího subwooferu ke konektoru SUBWOOFER na spodní straně TV.
- V menu Konfigurace, Základni, nastavte volbu Subwoofer. Viz strana 9.
- Pokud je to možné, nastavte dělicí frekvenci externího subwooferu na hodnotu cca 100 až 120 Hz (nebo podle vašeho vkusu).
- Astavte úroveň hlasitosti externího subwooferu, je-li příslušný ovladač k dispozici. Podívejte se také do návodu od tohoto externího subwooferu.

# Zesilovač Cinema Link Surround

Informace naleznete v samostatném manuálu pro Cinema Link obsaženém na str. 27.

Pozor: Zobrazované informace o zvuku nebudou nyní odpovídat skutečné reprodukci zvuku

# Připojte osobní počítač

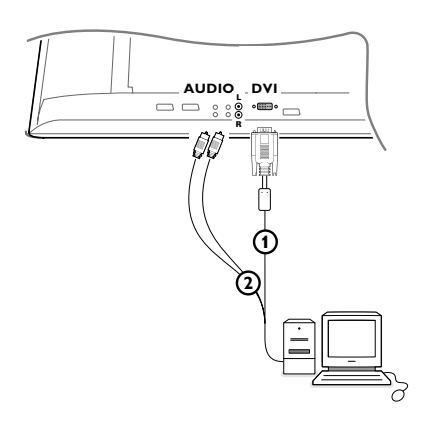

Jeden konec VGA kabelu připojte k video kartě ve Vašem počítači (pokud je to nutné tak přes redukci DVI-VGA, která součástí dodávky) a druhý konec k DVI konektoru na spodní části televizoru. Konektor řádně upevněte šroubky umístěnými v zástrčce.

Pokud máte počítač pro multimediální použití, pomocí audio kabelu (2) propojte výstupy počítače a vstupy AUDIO R (pravý) a L (levý) na TV.

Při propojení přes konektor **DVI** je možné synchronizovat zobrazovací režimy TV i monitoru: FDTV 640/720 x 480p

|      | 720 x 576p             |       |
|------|------------------------|-------|
| HDTV | 1920 x1080i            |       |
|      | 1280 x 720p            |       |
| VGA  | 640 x 480 <sup>.</sup> | 60 Hz |
| SVGA | 800 x 600              | 60 Hz |
| XGA  | 1024 x 768             | 60 Hz |

Poznámka: Pro dosažení nejvyšší možné kvality obrazu na LCD monitoru použijte, v případě možnosti, video režim XGA 1024X768@60 Hz.

# Výběr externího zařízení

Na dálkovém ovládání opakovaně tiskněte tlačítko v nebo v nabídce Konfigurace zvolte Zdroj, viz str. 10 zvolte jednu z hodnot **EXTI**, **EXT2**, **EXT3**, **Side** nebo **DVI**, podle toho ke kterému konektoru je zařízení připojeno.

Poznámka: Většina zařízení (dekodér, videorekordér) provádí toto nastavení sama.

# Rekordér nebo DVD přehrávač s funkcí Easy Link

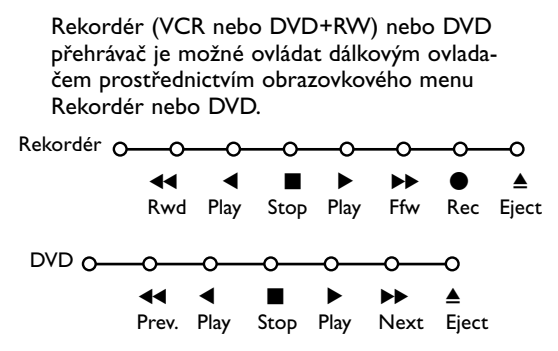

Na dálkovém ovládání stiskněte tlačítko MENU.

Pomocí horního/dolního kurzorového tlačítka vyberte položku Rekordér nebo DVD.

Stiskem levého/pravého horního/dolního kurzorového tlačítka zvolte jednu z funkcí rekordéru nebo DVD.

Tlačítko ● pro nahrávání, pracuje i v televizním režimu. Pokud je videorekordér vybaven systémem EasyLink a funkcí standby, stiskem tlačítka ひ o délce 3s současně přepnete TV i videorekordér do pohotovostního stavu.

# Nahrávání na rekordéru s funkcí EasyLink

V režimu TV můžete spustit přímé nahrávání programu, který právě sledujete na TV. Podržte stisknuté tlačítko nahrávání ● na dálkovém ovladači po dobu delší než 2 sekundy.

Poznámka: Přepínání programů na TV neovlivňuje nahrávání!

Během nahrávání programu z externího zařízení připojeného ke konektoru **EXTI, EXT3** nebo **Side** nelze současně sledovat jiný TV program.

# Tlačítka pro ovládání externích zařízení

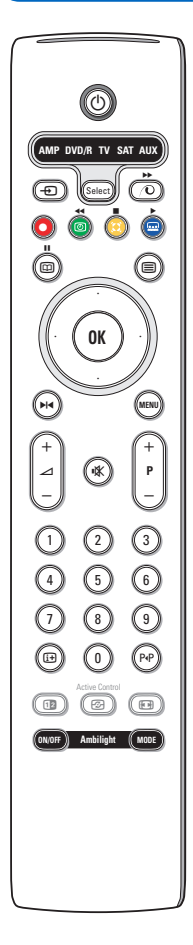

Dálkovým ovladačem lze ovládat následující přístroje firmy Philips: TV, VCR, DVD, DVD/R, SAT (RC5/RC6), AMP (+TUNER), CD, CD/R.

Pokud stisknete tlačítko **Select**, můžete ovládat zařízení indikované na displeji (**AUX** = CD; **DVD/R** = DVD, **SAT** = SAT (RC5)). Jiné zařízení zvolíte dalším stiskem tlačítka **Select** v průběhu 2 sekund. Led dioda pomalým blikáním indikuje dané zařízení.

Pomocí tlačítek dálkového ovladače nyní můžete ovládat zvolené externí zařízení. Pro návrat do režimu TV stiskněte tlačítko **Select**, zatímco dioda bliká. Pokud neprovedete žádnou akci v průběhu 60 sekund, ovladač přejde zpět do režimu **TV**.

Pokud chcete, aby dálkový ovladač nepřecházel zpět do TV režimu a zůstal ve zvoleném režimu, aplikujte následující postup:

Tlačítkem **Select** zvolte požadovaný režim. Vyčkejte dokud nebude rozsvícena žádná led dioda. Nyní stiskněte současně tlačítko **Select** a **OK** po dobu dvou sekund. Dálkový ovladač nyní zůstává ve zvoleném režimu. Pro návrat k původnímu nastavení opakujte výše popsaný postup s tím rozdílem, že vyberete režim TV.

Poznámka: Pokud podržíte tlačítko **Select** stisknuté déle než 2 sekundy, dojde k přepnutí ovládacího systému RC5/RC6.

- Přepnutí do pohotovostního režimu
- Pauza (VCR, DVD, CD) info RDS/TA (AMP); náhodné pořadí (CD/R)
  - Nahrávání,
- Přetáčení zpět (VCR, CD); prohledávání zpět (DVD, AMP)
- Stop
  - Přehrávání,
- Přetáčení vpřed (VCR, CD); prohledávání vpřed (DVD, AMP)
- ► Pauza (CD/R)
- zobrazení info RDS (AMP); výběr jazyka titulků (DVD);
- it info obrazovka

- MENU zapnutí/vypnutí menu
- P + výběr kapitoly, kanálu, stopy
- 0 až 9 zadávání čísel
- P•P index videopásky (VCR), výběr kapitoly, výběr frekvence (AMP)
- časovač videorekordéru

horní/dolní kurzor tlačítko výběr následujícího/ předchozího disku (**CD**)

levé/pravé kurzor tlačítko výběr předchozí/následující stopy (CD) ladění nahoru/dolů (AMP)

Indikátor **DVD/R, SAT** a vstupu **AUX** může být naprogramován pro ovládání sestav DVD-R, DVD + přijímač, DVD-R + přijímač, SAT (RC6), CD-R a VCR.

- **1** Vyberte TV tlajaítkem **Select**.
- 2 Pro naprogramování
  - DVD-R, stiskněte tlačítko OK a tlajaítko s číslem 2.
  - SAT (RC6) tlačítko OK a tlačítko s číslem 4.
  - CD-R tlačítko OK a tlačítko s číslem 6.
  - DVD + přijímač, tlačítko OK a tlačítko s číslem 7.
  - DVD-R + přijímač, tlačítko OK a tlačítko s číslem 8.
  - VCR, tlačítko OK a tlačítko s číslem 9.

Vyberte nyní odpovídající DVD/R, SAT, AUX indikátor. Dálkový ovladač bude nyní ovládat Vaše DVD-R, DVD, DVD-R v kombinaci s přijímačem (DVD/R), SAT (RC6) (SAT), CD-R nebo VCR (AUX).

Poznámka: Pro návrat k továrnímu nastavení vyjměte na několik minut baterie, nebo stiskněte tlačítko **OK** a tlačítko s číslem I (DVD režim) nebo tlačítko s číslem 3 (SAT-RC5) nebo tlačítko s číslem 5 (CD režim).

| Péče o displej                                                   | Nedotýkejte se displeje, vyvarujte se promáčknutí, škrábnutí nebo nárazů na displej<br>aby jste se vyhnuli poškrabání, poškození nebo jeho trvalému zničení.<br>Nepoužívejte k otření utěrky s chemickými prostředky.<br>Nedotýkejte se povrchu holýma rukama nebo mastným textilem (některá<br>kosmetika je škodlivá pro displej).<br>Odpojte televizor před očištěním obrazovky.<br>Pokud je povrch zaprášený otřete jej jemně bavlnou nebo jiným jemným<br>materiálem jako je například jelenice.<br>Nepoužívejte aceton, toluen a ani líh, které mohou způsobit chemické poškození.<br>Nepoužívejte tekuté čistící prostředky nebo prostředky na bázi aerosolu. Jejich<br>dlouhodobý kontakt s obrazovkou způsobuje deformaci a blednutí barev. |
|------------------------------------------------------------------|----------------------------------------------------------------------------------------------------|
| Nekvalitní obraz                                                 | <ul> <li>Zvolili jste správný TV systém (v menu Manuální nastavení)?</li> <li>Je televizní nebo domácí anténa v dostatečné vzdálenosti od reproduktorů, neuzemněného audio zařízení nebo zářivkového osvětlení apod.?</li> <li>Vysoké kopce nebo budovy mohou způsobovat zdvojení obrazu tzv. duchy. Někdy se může obraz vylepšit změnou polohy antény.</li> <li>Obraz nebo teletext je nečitelný? Zkontrolujte, zda jste zadali správnou frekvenci. Viz str. 6.</li> <li>Nedaří se vám nastavit jas, ostrost a kontrast? Zvolte položku Tovární nastavení v menu Konfigurace, viz str. 8.</li> </ul>                                                                                                    |
| Není obraz                                                       | <ul> <li>Jsou přibalené kabely správně zapojeny? (Anténní kabel k TV, další anténní kabel k rekordéru, VGA kabely k displej, napájecí kabely)</li> <li>Je vypnut rodičovský zámek?</li> <li>Je zapnutý váš počítač?</li> <li>Pokud vidíte černou obrazovku a indikátor na přední straně TV svítí zeleně, znamená to, že daný grafický režim není podporován. Přepněte váš VGA zdroj do vhodného režimu.</li> <li>V případě slabého nebo špatného signálu kontaktujte vašeho prodejce.</li> </ul>                                                                                                    |
| Digitální zkreslení                                              | Nízká kvalita některých digitálních nahrávek může být příčinou digitálního<br>zkreslení obrazu.V tomto případě nastavte v menu Obraz - Smart obraz volbu<br>Měkký, bez provedení manuálního nastavení obrazu.                                                                                                    |
| Není slyšet zvuk                                                 | <ul> <li>V žádném kanálu není zvuk? Zkontrolujte, zda není hlasitost nastavena na minimum.</li> <li>Není zvuk ztlumen pomocí tlačítka <sup>I</sup>X?</li> </ul>                                                                                                    |
| Nepodařilo se vám<br>vyřešit problém se<br>zvukem či<br>obrazem? | Zkuste televizor vypnout a po chvíli opět zapnout.<br>Nikdy se nepokoušejte nefunkční televizor opravovat sami.<br>Kontaktujte svého prodejce nebo odborný servis.                                                                                                    |
| NEXTVIEW                                                         | <ul> <li>Žádné NEXTVIEW info:</li> <li>Viz Získávání a aktualizace informací NEXTVIEW str. 17.</li> <li>Zobrazený čas je chybný:</li> <li>TV stanice uložená na předvolbě číslo 1 nevysílá správné údaje o času a datu.</li> <li>Pomocí funkce Přesun programu v menu Instalace uložte na předvolbu číslo jedna jinou TV stanici.</li> </ul>                                                                                                    |

---

| Dálkové ovládání                                  | <ul> <li>Pokud TV nereaguje na povely dálkového ovládání, mohou být vybité baterie.</li> <li>Zkontrolujte, je-li ovladač ve správném režimu.</li> <li>Stále můžete použít tlačítko MENU a tlačítka +/- na horním panelu TV.</li> </ul> |
|---------------------------------------------------|----------------------------------------------------------------------------------------------------|
| Standby                                           | Tento televizor spotřebovává určité množství energie i v pohotovostním (Standby)<br>režimu. Spotřeba elektrické energie negativně přispívá ke znečišťování ovzduší<br>a vody. Příkon v režimu Standby: 2 W.                            |
| Nestabilní nebo<br>nesynchronizovaný<br>VGA obraz | Zkontrolujte, zda máte ve vašem PC nastaven správný VGA režim.<br>Viz samostatný návod k monitoru.                                                                                                    |
| Různé                                             | Viz. položka Extras na tomto CD disku.                                                                                                    |

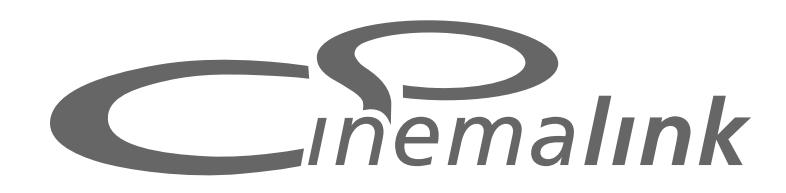

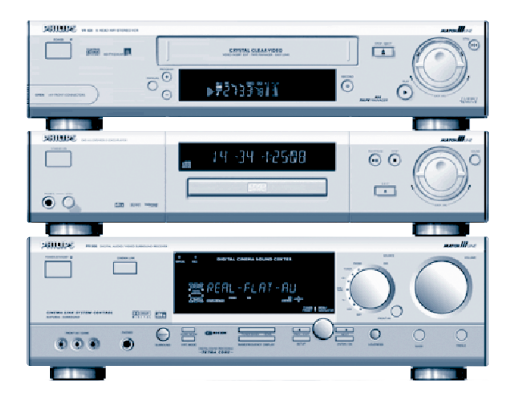

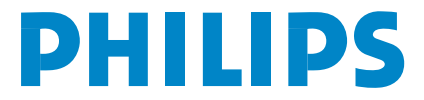

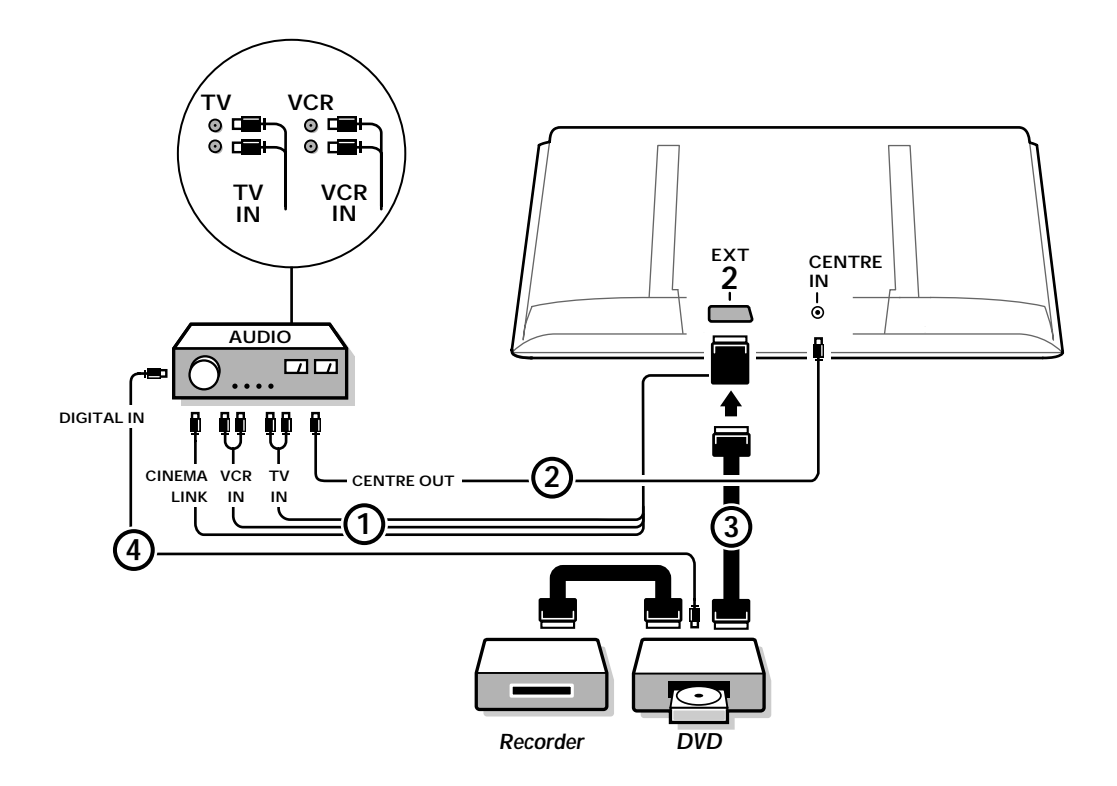

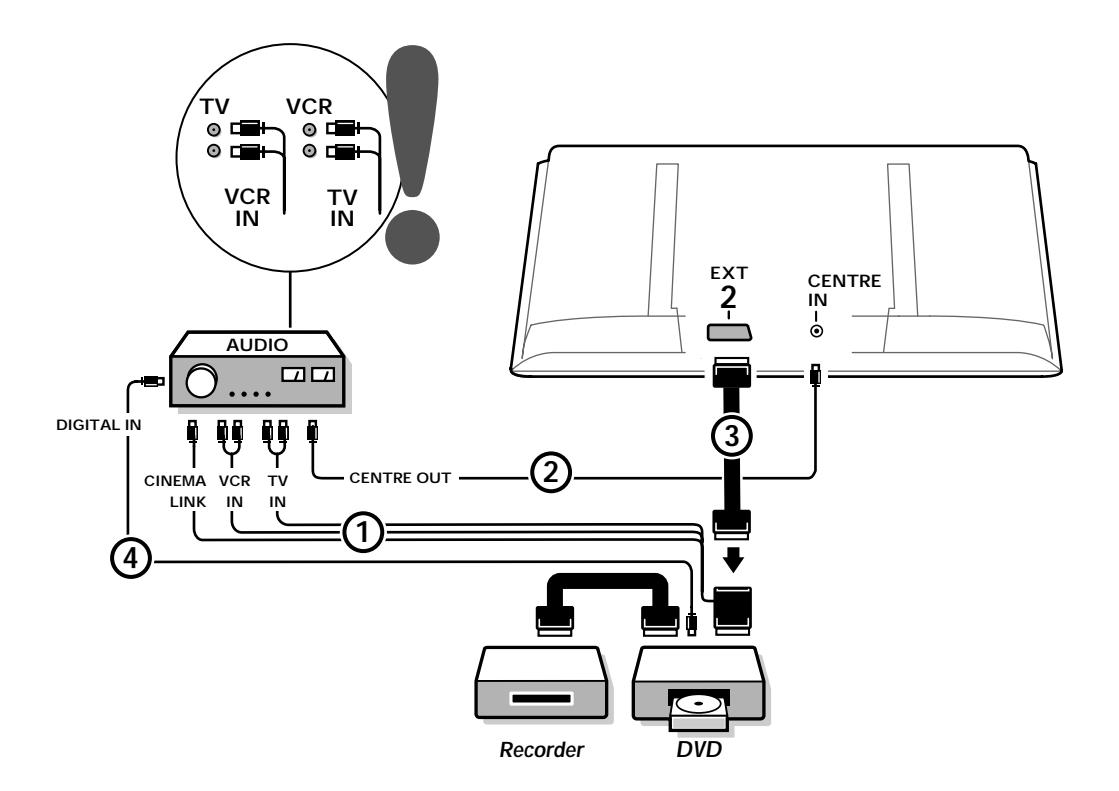

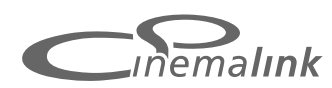

Poznámka: Funkce Cinema Link je dostupná pouze u přístrojů generace Cinema Link (P50.3).

## Doporučení:

Pro napájení DVD přehrávače nebo videorekordéru ve vašem A/V systému nepoužívejte síťovou zásuvku na zadní straně A/V receiveru (zesilovače). Cinema Link je nová funkce společnosti Philips, která umožňuje vzájemnou komunikaci televizoru či receiver boxu (přijímací jednotky) s jiným videozařízením (DVD či VCR). To je možné pouze za podmínky, že všechna tato zařízení podporují funkci Cinema Link a jsou-li propojena pomocí eurokabelu (SCART). Díky tomu bude automaticky zajištěna nejvyšší kvalita obrazu a vícekanálového prostorového zvuku.

Stiskem jediného tlačítka na dálkovém ovladači, s kterým můžete ovládat všechny přístroje Cinema Link, dojde ke spuštění celého systému Cinema Link. Poté se zahájí přehrávání na DVD přehrávači nebo videorekordéru, A/V zesilovač bude reprodukovat zvuk (je-li Cinema Link aktivován) na pokyn z televizoru.

Televizor nebo monitor může sloužit jako centrální reproduktor vašeho A/V systému, čímž odpadne potřeba samostatného centrálního reproduktoru (pouze za podmínky, je-li televizor či receiver box vybaven vstupem Centre IN).

Podržíte-li stisknuté tlačítko Standby (<sup>1</sup>) po dobu alespoň 3 sekund, dojde k přepnutí celé soustavy Cinema Link do pohotovostního režimu (Standby).

# Konfigurace přístrojů Cinema Link

Schéma zapojení uvnitř přebalu tohoto návodu popisuje vzájemné propojení přístrojů Cinema Link. *Poznámky* :

- Kromě televizoru či přijímací jednotky musí být alespoň jeden přístroj vybaven funkcí Cinema Link, abyste mohli využít výhod této funkce.
- Pokud chcete dosáhnout vysoce kvalitního prostorového zvuku, doporučujeme vám použít A/V receiver s podporou Cinema Link.
- Zařízení obsažená v soustavě Cinema Link nemusí být v přímé viditelnosti s dálkovým ovladačem TV. Povely
  vyslané k televizoru se automaticky předávají dále k příslušným zařízením. Díky tomu můžete přídavná zařízení
  umístit do uzavřené skřiňky nebo do jiné místnosti.
- Pokud si chcete vychutnat digitální prostorový zvuk, je nutné propojit digitální zařízení (např. DVD) s digitálním vstupem A/V receiveru pomocí samostatného kabelu Cinch (). V případě, že je váš televizor vybaven konektorem DIGITAL AUDIO OUT, propojte jej rovněž s jedním digitálním vstupem A/V receiveru (). Pokud takto propojíte digitální výstup televizoru a/nebo přídavného zařízení s digitálním vstupem vašeho A/V receiveru (). zvolte na A/V receiveru příslušný digitální vstup (1 nebo 2).

- Přídavné bezdrátové reproduktory k TV nelze použít.

# Přípravy a ovládání

Funkce Cinema Link se zapne tehdy, jakmile dojde k zapnutí A/V receiveru a televizoru. V případě potřeby lze Cinema Link vypnout a opět zapnout pouze u A/V receiveru. Viz návod k obsluze vašeho A/V receiveru.

Důležité: Je-li Cinema Link zapnut, budou všechny zvukové povely ovládat A/V receiver místo televizoru.

2 Na A/V receiveru a na televizoru se objeví zpráva CINEMA LINK ON. Systém Cinema Link byl aktivován.

Poznámka: Pokud chcete použít A/V receiver pro nahrávání CD disku, nebo při použití sluchátek zatímco ostatní sledují televizor, je vhodné na receiveru vypnout Cinema Link.

Nyní můžete provést počáteční nastavení televizoru pro dosažení optimálního prostorového zvuku a instalaci zvukových kanálů ještě před spuštěním jednoho z přístrojů Cinema Link. Systémové informace o zvolené zemi, jazyka menu a formát obrazu, které jste nastavili během instalace TV, se automaticky přenesou do A/V receiveru.

# TV jako centrální reproduktor (pouze tehdy, je-li televizor či receiver box vybaven vstupem Centre IN)

Podívejte se do návodu k obsluze TV nebo receiver boxu (Konfigurace, Menu Zdroj, Vstup Centre). Pomocí funkce Testovací tón v menu Reproduktory můžete nastavit správný poměr hlasitosti jednotlivých reproduktorů.

Poznámka: Pokud chcete využít reproduktory televizoru či monitoru jako centrální reproduktor, zapojte audiokabel s konektory Cinch (není přiložen) ② do vstupu CENTRE IN ve vašem televizoru či přijímací jednotce.

# Aktivování funkce Cinema Link

Podržte stisknuté tlačítko 🞰 na dálkovém ovladači po dobu delší než 4 sekundy.

- Televizor nebo přijímací jednotka (receiver box) vyšle povel pro přehrávání k připojenému DVD přehrávači Cinema Link (je-li přítomen).
- DVD přehrávač zahájí přehrávání a A/V receiver (přijímač) se automaticky přepne do optimálního režimu Cinema Link.
- Okud není připojen žádný DVD přehrávač nebo v něm není vložen žádný disk, nelze tento povel provést.
- 4 Televizor nebo přijímací jednotka pak vyšle povel pro přehrávání k videorekordéru Cinema Link (je-li přítomen).
- S Videorekordér zahájí přehrávání a A/V receiver (přijímač) se automaticky přepne do optimálního režimu Cinema Link.
- Okud není připojen žádný videorekordér nebo v něm není vložena kazeta, přepne se televizor nebo přijímací jednotka na posledně sledovaný TV kanál.

# Menu Přijímač

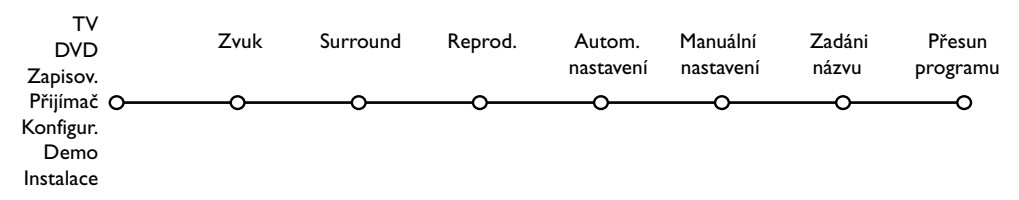

Poznámka: Při zapnuté funkci Cinema Link jsou některé položky v menu Zvuk (viz Menu TV) řízeny A/V receiverem místo televizorem či přijímací jednotkou.

- Stiskněte tlačítko MENU na dálkovém ovladači.
- Pomocí dolního kurzorového tlačítka zvolte položku Přijímač.
- Stiskem pravého kurzorového tlačítka vstoupíte do menu Přijímač.

Omocí horního/dolního kurzorového tlačítka můžete volit položky v submenu. Poznámka: Položky v menu Přijímač (Receiver) je možné volit pouze tehdy, jsou-li podporovány audio receiverem (v závislosti na nastavení a na přenášených zvukových signálech).

# Menu Zvuk

V závislosti na konfiguraci reproduktorů u vašeho A/V receiveru (přijímače) nelze zvolit určité položky obsažené v tomto menu.

## Smart Zvuk, Výšky, Basy

Podívejte se do návodu od televizoru nebo od přijímací jednotky (receiver boxu).

#### Loudness

Je-li zvoleno **Loudness Zap.** a posloucháte-li při nízké hlasitosti, dojde k zesílení nízkých i vysokých frekvencí tak, aby byl zvuk přirozeně vyrovnaný.

## 3D efekt

Díky funkci **3D efekt** si můžete vychutnat prostorový zvuk Dolby Surround Pro Logic i bez použití zadních reproduktorů. Úroveň 3D efektu zvolte pomocí levého/pravého kurzorového tlačítka. Noční režim (použitelné pouze u vstupních signálů Dolby Digital)

Hlasité pasáže jsou ztlumeny a tiché pasáže jsou naopak zesíleny. Díky tomu si můžete vychutnat prostorový zvuk, aniž byste přitom rušili vaše spící potomky nebo sousedy.

## Jen audio

Tato volba umožňuje vypnout TV obraz v případě, že je televizor nebo monitor využit jako centrální reproduktor v soustavě Cinema Link a pokud A/V receiver (přijímač) reprodukuje zvuk nesouvisející s TV obrazem.

Pokud chcete pouze poslouchat zvuk a vypnout obraz, zvolte **Jen audio Zap**. Na obrazovce se objeví zpráva **Jen audio**.

# Menu Surround

V závislosti na konfiguraci reproduktorů u vašeho A/V receiveru (přijímače) nelze zvolit určité položky obsažené v tomto menu.

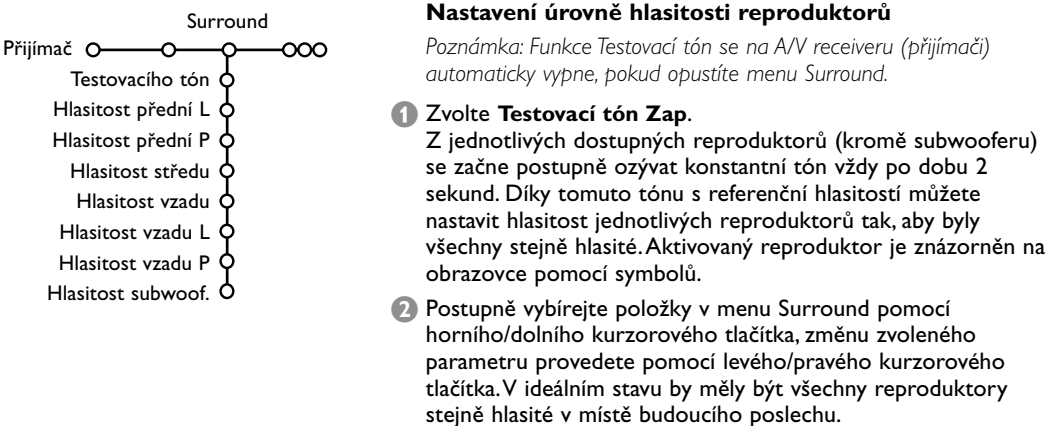

3 Až ukončíte nastavení hlasitosti jednotlivých reproduktorů, zvolte Testovací tón Vyp.

# Menu Reproduktory

V závislosti na konfiguraci reproduktorů u vašeho A/V receiveru (přijímače) nelze zvolit určité položky obsažené v tomto menu. Jakmile určíte počet reproduktorů (volby Střední reprod., Zadní reproduktory a Subwoofer Ano/Ne), můžete provést základní nastavení receiveru (velikost a vzdálenost reproduktorů) pro dosažení optimálního prostorového zvuku.

Poznámka: Pokud provedete změnu nastavení, menu dočasně zmizí a pak se opět objeví, až se tato změna aktualizuje.

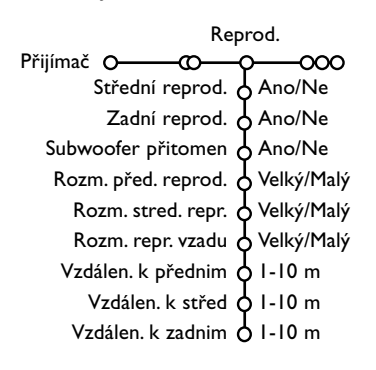

# Velikost reproduktorů

Zvolte volbu **Malý**, pokud je reproduktor schopen přehrát tóny minimálně do frekvence 80-100 Hz. Zvolte **Velký**, pokud je reproduktor schopen přehrát tóny minimálně do 50 Hz. *Poznámka* :

- Při rozhodování můžete použít nepsané pravidlo, podle kterého lze reproduktor považovat za veliký, pokud je průměr jeho membrány minimálně 12 cm (5 palců). Blíže viz technické údaje od vašich reproduktorů.
- Pokud je volba Subwoofer přítomen nastavena na Ne, lze volbu Rozm. před. reprod. nastavit pouze na Velký. Pokud je Rozm. před. reprod. nastaveno na Malý, lze volbu Rozm. střed. repr. nastavit pouze na Malý a zároveň je nutné připojit subwoofer

## Vzdálenost k reproduktorům

Nastavte vzdálenost od obvyklého místa poslechu k jednotlivým reproduktorům – předním, střednímu a k zadním reproduktorům.

Na základě těchto údajů se stanoví časové zpoždění prostorového zvuku.

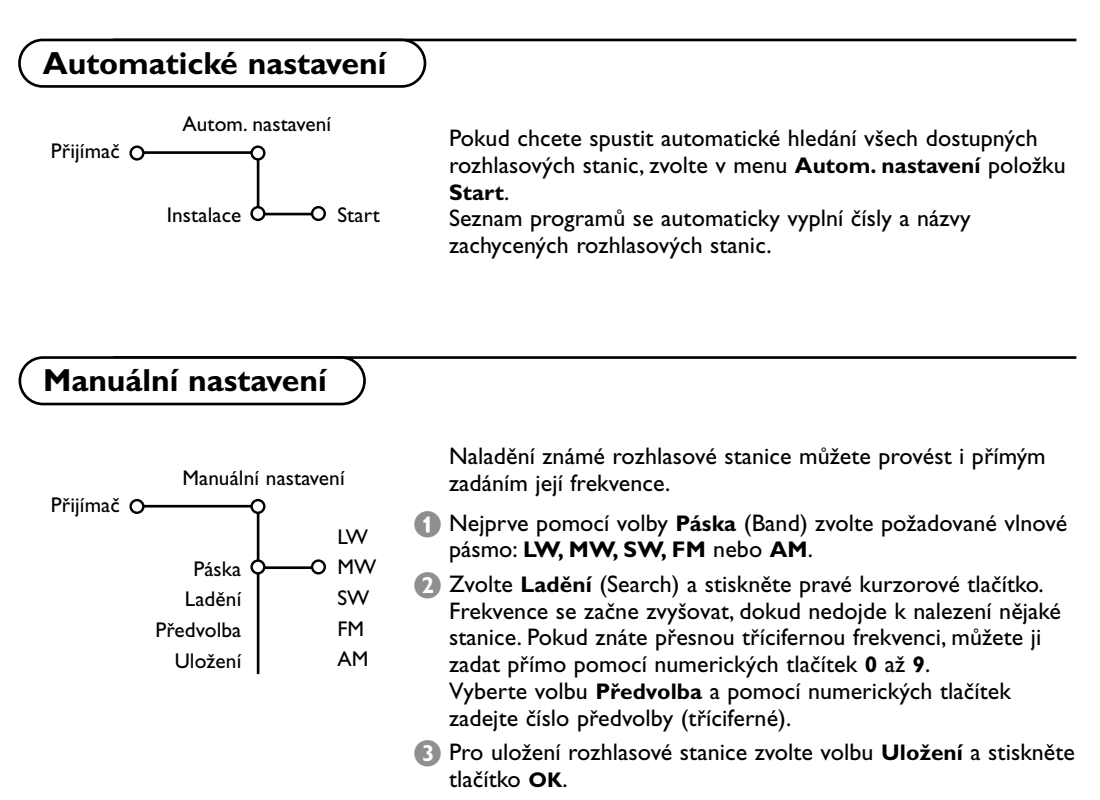

👍 Chcete-li uložit další stanice, opakujte kroky 🕦 až 🚯.

# Zadání názvu, přesun programu

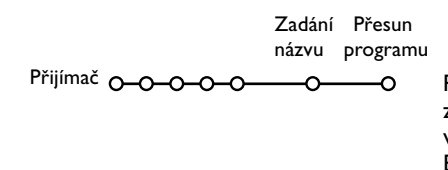

Pokud chcete zadat nebo změnit název rozhlasové stanice nebo změnit pořadí uložených stanic, postupujte stejně jako v případě pojmenování či přesouvání televizních kanálů. Blíže viz návod k obsluze televizoru či přijímací jednotky (receiver boxu). Table of TV frequencies. Frequenztabelle der Fernsehsender. Liste des fréquences des émetteurs. Frequentietabel TV-Zenders. Tabella delle frequenze delle trasmittenti. Lista de las frecuencias de las emisoras. Lista das frequências dos emissores. Liste over TV senderne. Tabell over TV-frekvenser.

#### Tabell över TV-frekvenser. TV-taajuustaulukko. Κατάλογος συχνοτήτων πομπών. Список частот передатчиков. A televizió-adóállomások frekvenciáinak a listája. Lista częstotliwości stacji nadawczych. Seznam frekvenčních pásem vysílačů. Zoznam frekvenčních pásem vysílačov.

| EUROPE                 | E-EUROPE                | FRANCE                  |
|------------------------|-------------------------|-------------------------|
| HFREQ (MHz)            | CANFREQ (MHz)           | CANFREQ (MHz)           |
| 2                      | R1                      | 255.75                  |
| 462.25                 | R377.25                 | 463.75                  |
| 5175.25                | R485.25                 | 5176.0                  |
| 7182.25                | R 6                     | 7184.0                  |
| 8196.25                | R 7183.25               | 8200.0                  |
| 203.25                 | R 8 191.25              | 9208.0                  |
| 11                     | R10207.25               | B116.75                 |
| 12224.25               | R11215.25               | C128.75                 |
| 51                     | S1                      | E140.75                 |
| 53119.25               | S2112.25                | F164.75                 |
| 54126.25<br>55 133.25  | S3119.25<br>S4 126.25   | G1/6./5<br>H 188.75     |
| 56140.25               | S5133.25                | 1200.75                 |
| 57147.25               | S6140.25                | J212.75                 |
| 59161.25               | S8154.25                | L236.75                 |
| \$10168.25             | S9161.25                | M248.75                 |
| S11231.25<br>S12238.25 | S10 168.25<br>S11231.25 | 0                       |
| 513245.25              | S12238.25               | P284.75                 |
| S14252.25              | S13245.25               | Q296.75                 |
| 516                    | S15259.25               | H2311.25                |
| \$17273.25             | S16266.25               | H3319.25                |
| 518280.25<br>519287.25 | S17273.25<br>S18280.25  | H4327.25<br>H5335.25    |
| 520294.25              | S19287.25               | H6343.25                |
| +1                     | S20294.25<br>H1 303.25  | Н7351.25                |
| -13                    | H2                      | H9                      |
| 44                     | H3319.25                | H10375.25               |
| 15                     | H4327.25<br>H5335.25    | H12391.25               |
| 47                     | H6343.25                | H13399.25               |
| 18                     | H7351.25<br>H8359.25    | H14407.25<br>H15415.25  |
| 410375.25              | H9367.25                | H16423.25               |
| 411                    | H103/5.25<br>H11 383 25 | H17431.25<br>H18 439.25 |
| 113                    | H12 391.25              | H19447.25               |
| 414407.25              | H13 399.25              | 21471.25                |
| 116 423.25             | H15415.25               | 23487.25                |
| 417431.25              | H16423.25               | 24495.25                |
| 118439.25              | H17431.25<br>H18439.25  | 26511.25                |
| 21471.25               | H19447.25               | 27519.25                |
| 22479.25               | 21471.25                | 28                      |
| 24495.25               | 23487.25                | 30543.25                |
| 25503.25<br>26         | 24                      | 31                      |
| 27519.25               | 26511.25                | 33                      |
| 28527.25               | 27519.25<br>28527.25    | 34575.25                |
| 30543.25               | 29535.25                | 36591.25                |
| 31551.25<br>32         | 30543.25                | 37599.25                |
| 33567.25               | 32559.25                | 39615.25                |
| 345/5.25<br>35 583.25  | 33                      | 40623.25                |
| 36591.25               | 35583.25                | 42639.25                |
| 37599.25<br>38         | 36591.25                | 43647.25                |
| 39615.25               | 38607.25                | 45663.25                |
| 10                     | 39615.25                | 46                      |
| 12639.25               | 41631.25                | 48                      |
| 43647.25               | 42639.25                | 49                      |
| 15                     | 44655.25                | 51711.25                |
| 16                     | 45663.25                | 52719.25                |
| 47679.25               | 40071.25<br>47679.25    | 54735.25                |
| 49695.25               | 48687.25                | 55743.25                |
| 50703.25<br>51711.25   | 49695.25                | 56                      |
| 52719.25               | 51711.25                | 58767.25                |
| 53727.25<br>54 735.25  | 52719.25<br>53 727.25   | 59775.25                |
| 55743.25               | 54735.25                | 61                      |
| 56                     | 55743.25                | 62                      |
| 58                     | 57759.25                | 64815.25                |
| 59                     | 58767.25                | 65                      |
| 51                     | 60                      | 67839.25                |
| 52                     | 61791.25                | 68847.25                |
| 54807.25               | 62                      | 69855.25                |
| 55                     | 64815.25                |                         |
| 6                      | 65823.25<br>66831.25    |                         |
|                        | 67839.25                |                         |
| 59855.25               | 68847.25                |                         |
|                        | 07055.25                |                         |

| CAN FREO (MHz)         |
|------------------------|
| A53.75                 |
| B62.25<br>C            |
| D175.25                |
| E183.75<br>F192.25     |
| G201.25                |
| H210.25<br>H1 217.25   |
| S1105.25               |
| S2112.25<br>S3 119.25  |
| S4126.25               |
| S5133.25<br>S6 140.25  |
| S7147.25               |
| S8154.25<br>S9 161.25  |
| S10168.25              |
| S11231.25<br>S12238.25 |
| S13245.25              |
| S14252.25<br>S15259.25 |
| S16266.25              |
| S17273.25<br>S18280.25 |
| S19287.25              |
| S20294.25<br>H1303.25  |
| H2311.25               |
| H3319.25<br>H4327.25   |
| H5335.25               |
| H6343.25<br>H7351.25   |
| H8359.25               |
| H9367.25<br>H10375.25  |
| H11383.25              |
| H12391.25<br>H13399.25 |
| H14407.25              |
| H15415.25<br>H16423.25 |
| H17431.25              |
| H18439.25<br>H19447.25 |
| 21                     |
| 224/9.25<br>23487.25   |
| 24495.25               |
| 26511.25               |
| 27519.25               |
| 29535.25               |
| 30543.25<br>31 551.25  |
| 32559.25               |
| 33567.25<br>34575.25   |
| 35583.25               |
| 36591.25<br>37599.25   |
| 38607.25               |
| 40615.25               |
| 41631.25               |
| 42639.25               |
| 44655.25               |
| 46671.25               |
| 47679.25               |
| 49695.25               |
| 50703.25<br>51711.25   |
| 52719.25               |
| 53727.25<br>54735.25   |
| 55743.25               |
| 56                     |
| 58                     |
| 60                     |
| 61791.25<br>62 799.25  |
| 63807.25               |
| 64815.25<br>65         |
| 66                     |
| 67839.25<br>68847.25   |
| 69855.25               |
|                        |
|                        |

#### GB

The frequencies used by a cable company may differ from the frequencies on the table. Consult your cable company or your dealer for detailed information.

#### D

In Kabelfernsehanlagen können Abweichungen von den in den Frequenztabellen aufgeführten Frequenzen vorkommen. Bitte wenden Sie sich an Ihren Fachhändler oder Ihre Kabelfernsehgesellschaft, die Ihnen die zutreffenden Frequenzen mitteilt.

#### F

Les fréquences utilisées par une société de télédistribution peuvent être différentes de celles sur la liste des fréquences. Consultez votre société de télédistribution ou votre revendeur pour des informations plus détailées.

#### NL

De frequenties die gebruikt worden door een kabelmaatschappij kunnen verschillen van deze op de tabel. Raadpleeg uw kabelexploitant of uw handelaar voor meer informatie.

Le frequenze usate per una società di teledistribuzione possano essere differenti di quelle nella tabella. Consultate la società di teledistribuzione o il vostro rivenditore per informazione specifica.

#### Е

Las frecuencias utilizadas por las empresas de distribución de señal por cable, pueden ser diferentes de las que se encuentran en esta tabla. Consulte con su compañía de distribución de televisión por cable o con su distribuidor para que le proporcionen una información más detallada.

#### Ρ

As frequências utilizadas por uma sociedade de teledistribuição podem ser diferentes das indicadas na lista de frequências. Consultar a sociedade de teledistribuição ou o vendedor para informações mais detalhadas.

#### DK

Frekvenser benyttet af kabel operatører kan være afvigende fra disse, kantakt deres kabel operatør eller forhandler for næmere informa-tion.

#### Ν

Frekvensene som benyttes pa et kabelnett kan avvike fra de som er oppfört i tabellen. Kontakt ditt kabel-TV selskap eller din forhandler for næmere opplysninger.

#### s

Frekvenserna som används i kabel-TV-näten kan avvika från frekvenserna i tabellen. Kontakta ditt kabel-TV-bolag eller din radiohandlare för vidare information.

#### SF

Kaapeliyhtiöden käyttämät taajuudet voivat poiketa taulukossa olevista taajuuksista. Tarkat tiedot saat kaapeliyhtiösta tai myyjältä.

#### GR

Οι συχνότητες που χρησιμοποιούνται από μια εταιρεία πιλεμετάδοσης είνα δινατών να είναι διαιρορετικές από αυτές που περιέχει ο κατάλογος. (Συμβουλευθείτε την εταιρεία πιλεμετάδοσης ή τον πωλητή για λεπτομερέστερες πληροφορίες).

#### CEI

Частоты на которых передаёт телакампания могут отличаться от частот на данной таблице. (Обратиться к Вашей телекампании или Вашему продавцу за дополнительной информацией.

#### н

Egy televizió-adóállomás sugárzáshoz használt frekvenciatartományai lehetnek a táblázatban közöltektől eltérőek is. (Abban az esetben, ha bővebb információkra van szüksége, forduljon az eladóhoz.)

#### PL

Operator sieci telewizyjnej może stosować inne częstotliwości, niż te, które figurują na tablicy (bardziej szczegółowych informacji na ten temat zasięgnąć u operatora lub sprzedawcy).

#### CZ

Frekvence používané některými televizními společnostmi se mohou lišit od údajů uvedených v tomto seznamu. Informujte se blíže u příslušné společnosti nebo v prodejně, kde jste televizor koupili.

#### SK

Frekvencie používané niektorými spoločnosťami televízneho prenosu sa môžu lišiť od údajov uvedených v tomto zozname. Informujte sa bližšie u príslušnej spoločnosti alebo v predajni, kde ste televízor kúpili.

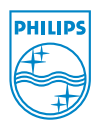